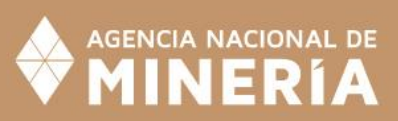

# ABE CÉ

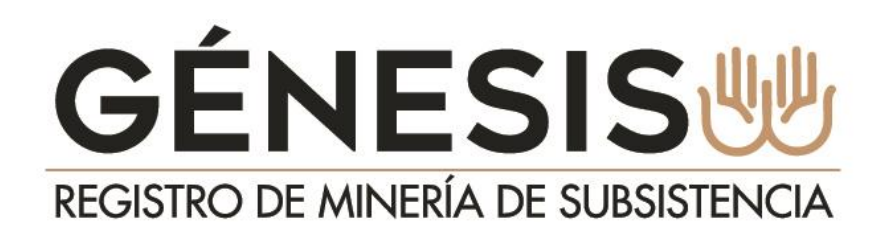

MANUAL DE USUARIO PARA ALCALDES Y FUNCIONARIOS ALCALDIAS

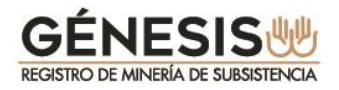

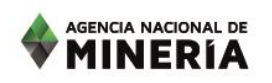

#### INFORMACIÓN GENERAL

En cumplimiento del plazo estipulado en la artículo 327 de la Ley 1955 de 2019, Plan Nacional de Desarrollo 2014-2018 *"*Todos por un nuevo país" la Agencia Nacional de Minería pone a disposición de los Alcaldes el módulo **GÉNESIS** para el Registro de los Mineros de Subsistencia.

El nuevo módulo reemplaza a la plataforma del SI.MINERO, administrado por el Ministerio de Minas y Energía y el cual estará disponible hasta el 30 de marzo de 2020 para la presentacion de solicitudes por parte de los mineros de subsistencia.

Los alcaldes contarán con un plazo de **15 días hábiles a partir del 31** de marzo de 2020, para evaluar desde el SI.MINERO todas las solicitudes presentadas por los mineros hasta el 30 de marzo. La Agencia realizará una migración diaria unicamente de los mineros aprobados por los alcaldes en el SI.MINERO hasta el 22 de abril de 2020, fecha en que se cumple el plazo mencionado.

Tenga en cuenta que el módulo creado por la Agencia Nacional de Minería **GÉNESIS** estará disponible a partir del 31 de enero de 2020. En adelante la ANM se encargará de la administración y soporte del sistema a cada uno de los alcaldes y sus funcionarios, para mantener el control de las personas que presentan solicitudes de inscripción, actualización o renovación para realizar la actividad de MINERÍA DE SUBSISTENCIA.

A partir del 31 de marzo, continuaran publicados en el RUCOM todos los mineros que al 30 de marzo se encontraban aprobados en el SI.MINERO, quienes quedaran en la base de datos del módulo **GÉNESIS** para la realización de trámites futuros.

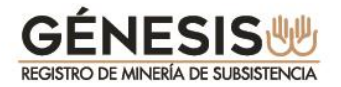

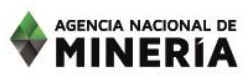

#### Tenga en cuenta que los mineros que se encuentren aprobados en el SI.MINERO y publicados en el RUCOM, no deberán presentar solicitud de inscripción en el nuevo módulo.

Estos mineros publicados deberán realizar el registro de un correo electrónico, medio válido para que la ANM se comunique con los mineros de subsistencia, en **GÉNESIS** despues del mes de mayo de 2020, para que puedan presentar la renovación establecida en la Resolución 40838 del 25 de noviembre de 2019.

Con el fin de garantizar que la información de los mineros de subsistencia no sea manipulada por personas inescrupulosas, el módulo GÉNESIS controlará que el correo registrado por el minero de subsistencia sea único y no pueda ser registrado por otro minero de subsistencia

Este correo único le permitirá igualmente al minero, recibir información de la cantidad de mineral reportado a su nombre por los comercializadores, relacionado con los controles de los máximos de produccion establecidos en la Resolucion 40103 de 2017.

La ANM le da la bienvenida a **GÉNESIS** y le presenta a continuación las funciones que puede realizar el **alcalde municipal** y los **funcionarios** de las alcaldías que apoyen la gestión del Alcalde en el registro de mineros de subsistencia.

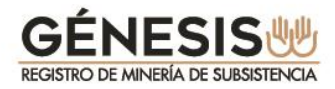

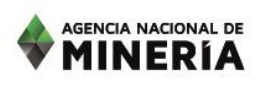

#### CONTENIDO

|       |                                             | PAG. |
|-------|---------------------------------------------|------|
| 1. As | spectos a tener en cuenta.                  | 4    |
| 2. M  | ódulo del alcalde.                          | 6    |
| 2.1.  | Registro del Alcalde en la plataforma.      | 6    |
| 2.2.  | Recuperar contraseña.                       | 11   |
| 2.3.  | Gestión Funcionario Alcaldía.               | 14   |
| 2.4.  | Gestión Solicitud Minero de Subsistencia.   | 16   |
| 2.5.  | Gestión Usuario Externo.                    | 20   |
| 2.6.  | Descargar certificado.                      | 22   |
| 3. Mo | ódulo del funcionario alcaldía.             | 23   |
| 3.1.  | Registro Funcionario Alcaldía.              | 23   |
| 3.2.  | Gestión Solicitud Minero de Subsistencia. 🚬 | 28   |
| 3.3.  | Descarga Certificado                        | 36   |
|       |                                             |      |

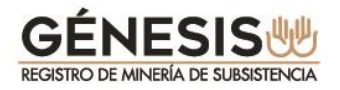

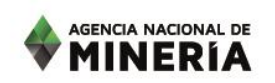

#### **1. ASPECTOS A TENER EN CUENTA:**

- ✓ A partir del 31 de marzo de 2020 tanto los alcaldes como los funcionarios de alcaldias deberán registrarse en la plataforma de trámites y servicios de la ANM, para poder ingresar a GÉNESIS. Despues de ser aprobado por la ANM, para el caso de los alcaldes, o por el ALCALDE para el caso de los funcionarios alcaldia, se podra recibir o apoyar la radicacion de las nuevas solicitudes de inscripción de los mineros de subsistencia en CENESIS.
- Para el registro de los funcionarios de las alcaldias, incluido el alcalde, NO se permitirá el registro de correos personales a los alcaldes ni a los funcionarios alcaldias, solo se permite registrar correos institucionales.
- Mientras el alcalde no se encuentre activo en el sistema no podrá recibir solicitudes de inscripción de las personas que deseen realizar la actividad de minería de subsistencia en su municipio. Adicionalmente, si el alcalde no se encuentra registrado, ningún funcionario de la correspondiente alcaldía podrá realizar su registro.
- Cualquier consulta relacionada con el registro de alcaldes, funcionarios alcaldías o mineros de subsistencia, así como la presentación de solicitudes de inscripción podrá enviarlas al correo genesis@anm.gov.co.

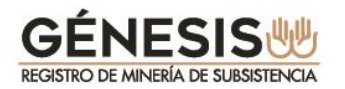

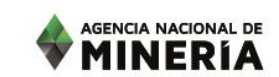

#### 2. MÓDULO DEL ALCALDE.

A continuación se detalla el menu disponible para el rol de ALCALDE y cada una de las funciones disponibles y las instruciones de cada menú.

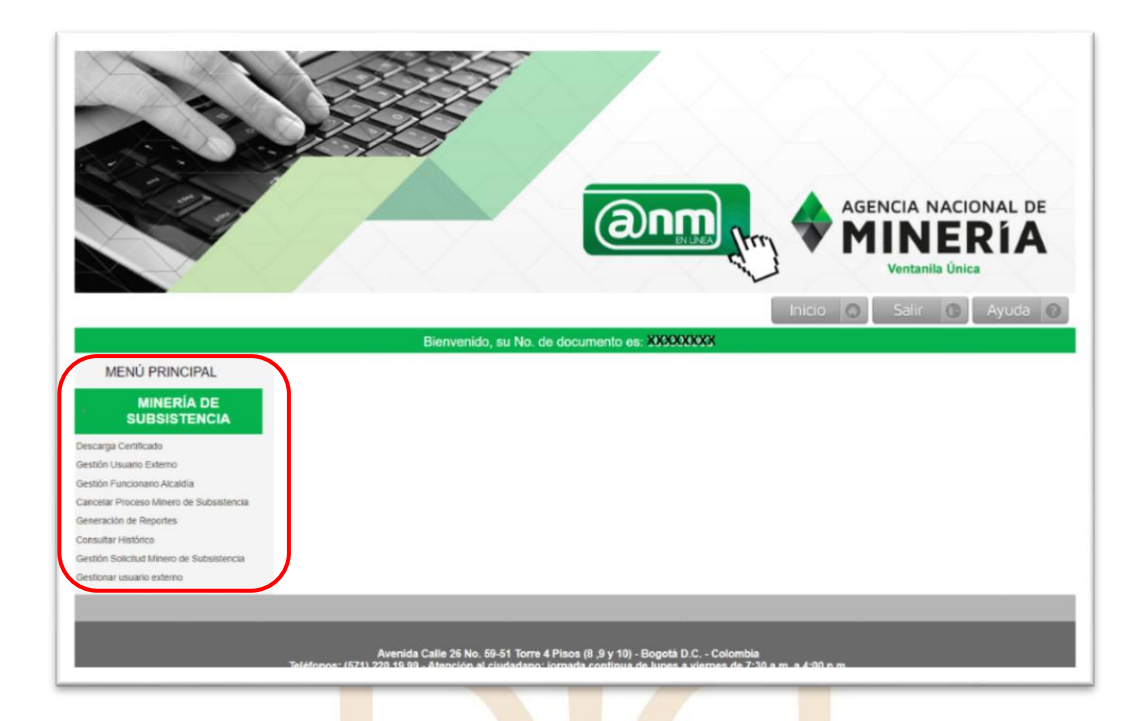

| Registro del Alcalde, e ingreso a la plataforma: | Deberá registrarse en el módulo de trámites y servicios de la<br>ANM y esperar la aprobación de la ANM para poder ingresar<br>al sistema. La información detallada del registro se encuentra<br>en el numeral 2.1.                                   |
|--------------------------------------------------|----------------------------------------------------------------------------------------------------|
| Gestión Funcionario Alcaldía:                    | Esta opción le permitirá validar los registros de los<br>funcionarios de la Alcaldía a los que delegue funciones de<br>validación de cumplimiento de requisitos legales de los<br>mineros de subsistencia.                                           |
| Gestión Solicitud Minero de Subsistencia:        | Este menú le permite al alcalde aprobar o rechazar las<br>evaluaciones de las solicitudes de inscripción, actualización o<br>renovación presentados por los Mineros de Subsistencia.                                                                 |
| Gestión Usuario Externo:                         | Esta opción le permite al alcalde activar o inactivar a los<br>funcionarios de la Alcaldía que le brindaran apoyo en la<br>evaluación de solicitudes de inscripción, actualización o<br>renovación.                                                  |
| Cancelar Proceso Minero de Subsistencia:         | Esta opción le permitirá cancelar la autorización de un minero<br>de subsistencia previamente autorizado por el alcalde, en caso<br>de verificar incumplimiento según lo ordenado en el código<br>de minas y el artículo 327 de la Ley 1955 de 2019. |
| Consultar Histórico:                             | Esta opción le permitirá consultar los históricos de los mineros de subsistencia que han realizado trámites en el municipio del alcalde.                                                                                                    |

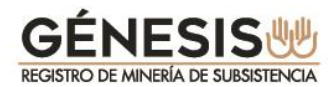

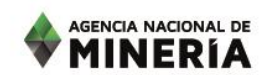

| Generación de Reportes: | Esta opción le permitirá generar reportes relacionados con los registros de mineros de subsistencia del municipio del alcalde.       |
|-------------------------|----------------------------------------------------------------------------------------------------|
| Descarga Certificado:   | Esta opción le permitirá descargar e imprimir los certificados de los Mineros de Subsistencia aprobados en el municipio del alcalde. |

#### 2.1. Registro del alcalde en la plataforma.

Para registrarse en el módulo GÉNESIS, debe proceder de la siguiente manera:

- Ingrese a la página de la Agencia Nacional de Minería <u>www.anm.gov.co</u>
- En menú superior ubique el cursor en la opción TRÁMITES Y SERVICIOS despliegue y seleccione TRÁMITES EN LÍNEA VENTANILLA ÚNICA.

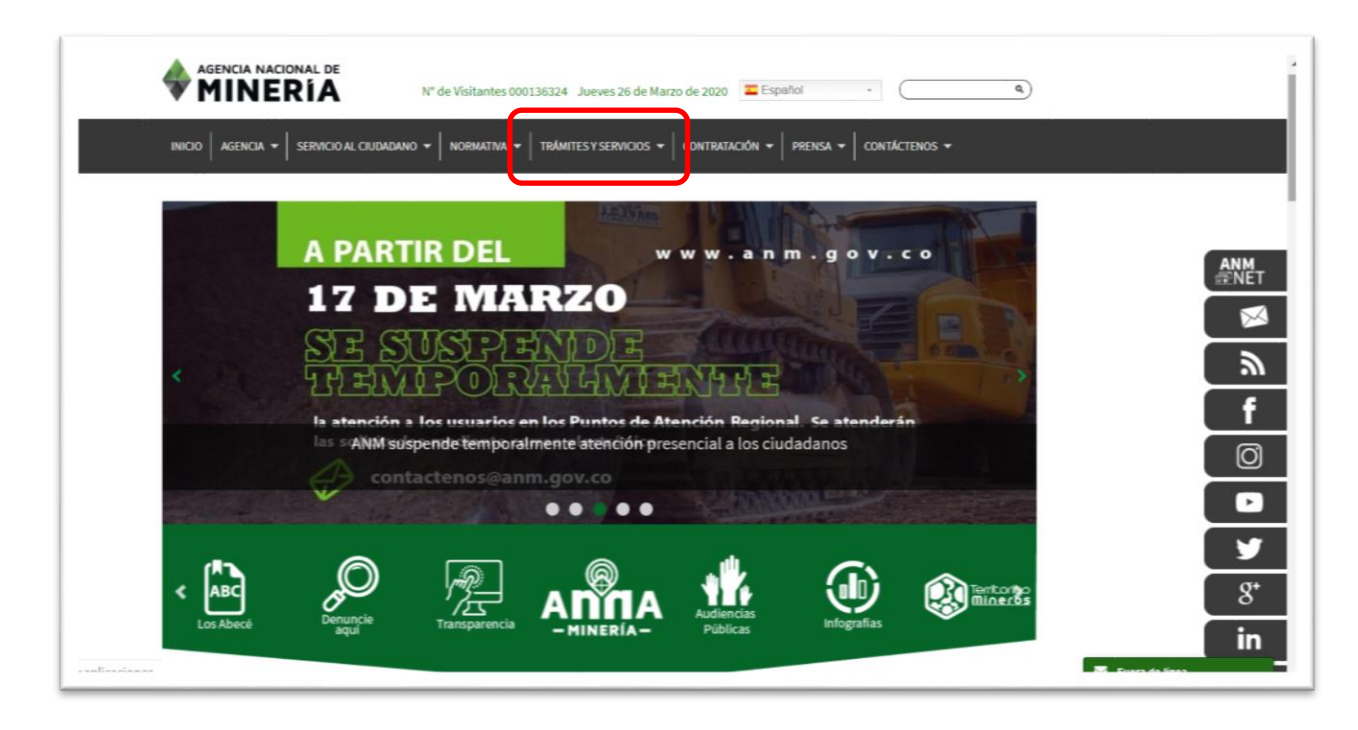

En INICIO SESIÓN TRÁMITES ANM Seleccione la opción Nuevo Usuario.

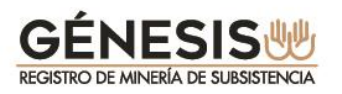

|                                                                                                    | AGENCIA NACIONAL DE<br>MINERÍA<br>Ventanila Única                                                                         |
|----------------------------------------------------------------------------------------------------|----------------------------------------------------------------------------------------------------|
| Las siguientes aplicaciones no requieren ínicio de sesión para realizar su consulta.                  | INICIO SESIÓN TRÁMITES ANM<br>Ingrese aqui si es Planta de beneficio, Comercializador,<br>Consumidor o Inscripción cursos |
|                                                                                                    | Tipo Persona: Tipo Identificación: CEDULA *                                                                               |
| Consulta Producci;n Barequero                                                                         | Contraseña:                                                                                                    |
| Certificado de Registro Minero                                                                        | ACEPTAR CANCELAR                                                                                                    |
| Certificado de Área Libre<br>No disponible temporalmente por entrada en producción de<br>ANNA Minería | ENCUESTA DE<br>SATISFACCIÓN<br>TRAMITES EN LÍNEA                                                                          |

La opción seleccionada lo direccionará a los **TÉRMINOS Y CONDICIONES**, los cuales deberá leer y marcar las casillas de los campos que considere:

- ✓ Acepto Términos y Condiciones.
- ✓ Declaro haber leído el Aviso de Privacidad.
- ✓ Envío de información de interés general.
- ✓ Adelantar encuesta de satisfacción de usuarios.

Mientras no se marquen las casillas respectivas, no se habilitará la opción de Siguiente.

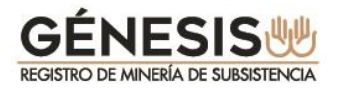

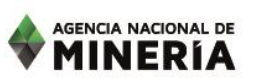

El sistema lo direcciona a la pantalla para seleccionar el **rol** que necesita crear, para este caso deberá seleccionar la casilla de **ALCALDE** y dar sobre la opción **Siguiente**.

| Agencia Nacional de MINERÍA                                                                                                    |
|----------------------------------------------------------------------------------------------------|
| Inicio 💿                                                                                                    |
| REGISTRO PLATAFORMA                                                                                                    |
| <ul> <li>Plantas de Beneficio</li> <li>Comercializadores</li> <li>Consumidor</li> <li>Inscripción Cursos</li> <li>Minero Substencia</li> <li>Funcionario Consulta Externa Minería<br/>Substencia</li> <li>✓ Alcalde</li> <li>Funcionario Alcaldía</li> </ul>                                                                                                    |
| Cancetar Siguiente                                                                                                    |
|                                                                                                    |
| Avenida Calle 26 No. 59-51 Torre 4 Pison (8, 9 y 10) - Bopotà D.C Colombia<br>Teléfonos: (671) 220 19 99 - Atención al cludadano: (ornada confinua de lunes a viernes de 7:30 a.m. a 4:00 p.m.<br>Grupo de Información y Atención al Atención al Macional: 61 8000 933 833, contactanos@arm gov.co<br>Linea Grabuta Macional: 61 8000 933 833, contactanos@arm gov.co<br>Horario de Radicación en Avenida Calle 26 No 59-51 forre 3, Local 107. Telétores a viernes de 8:00 a.m. a 4:30 p.m. |

La opción seleccionada lo direccionará a una nueva pantalla en la cual deberá diligenciar los siguientes campos:

 Tipo de Persona: Tenga en cuenta que para este rol todos los alcaldes son considerados como personas naturales.

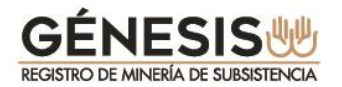

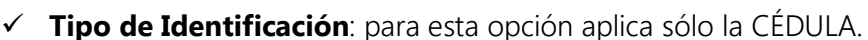

✓ Digitar el número de identificación, sin puntos, comas ni espacios.

El sistema válidará la identificación y si no existen registros con el mismo número de identificación le permitirá continuar y deberá seleccionar la opción **Siguiente**.

Si existen registros con ese número de identificación no le permitirá continuar, advirtiendole en un recuadro en la parte superior con el siguiente mensaje **"El Usuario ya se encuentra registrado"**.

| ☆<br>☆<br>☆<br>Ca | Tipo Parsona:<br>NATURAL •<br>Tipo Identificación:<br>CEDULA •<br>Nimero Identificación *:<br>•<br>•<br>•<br>•<br>•<br>•<br>• |
|-------------------|----------------------------------------------------------------------------------------------------|

El sistema desplegará la pantalla para diligenciar los **DATOS BÁSICOS**, cómo se muestra en la siguiente imagen. Deberá diligenciar obligatoriamente los campos con asterisco (\*)

Tenga en cuenta que el "**Correo Electrónico Alcaldía**" deberá ser institucional, el sistema está programado para validar la terminación (.gov.co), en caso contrario no le permitirá realizar el registro.

En la casilla **ACTA DE POSESIÓN** deberá aportar en archivo en "pdf" **totalmente legible**. Tenga en cuenta que si el documento no es legible la ANM no aprobará la solicitud de registro como alcalde.

La plataforma le permitirá desplegar el listado por "**Departamento Alcaldía**", una vez seleccionado se cargarán los "**Municipios alcaldía**" del departamento seleccionado.

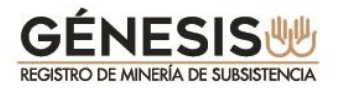

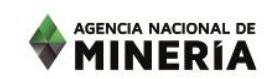

Completado el formulario deberá seleccionar la opción "No soy un Robot" y dar sobre la opción Siguiente.

|                                    |                                                               | (ang                                                                            |                                                 |
|------------------------------------|---------------------------------------------------------------|---------------------------------------------------------------------------------|-------------------------------------------------|
|                                    | REGISTRO                                                      | PLATAFORMA                                                                      |                                                 |
|                                    | La información debe ser registrada co                         | mo aparece en el documento de identif                                           | ficación                                        |
|                                    | DATO                                                          | SBASICOS                                                                        |                                                 |
| Nombre * :                         |                                                               | Primer Apellido * :                                                             |                                                 |
| Segundo apellido :                 |                                                               | Dirección alcaldía :                                                            |                                                 |
| Departamento alcaldía *            | Seleccione                                                    | Municipio alcaldía * :                                                          | Seleccione *                                    |
| Teléfono Alcaldía * :              |                                                               | Celular o teléfono<br>alterno :                                                 |                                                 |
| Correo Electrónico<br>Alcaldía * : |                                                               | Acta de posesión :                                                              | Seleccionar archivo Ningún archivo seleccionado |
|                                    | Tau recAPICHA is for<br>reports the site admin if<br>Cancelar | bot<br>testing puspoes oct PERFA<br>(you are seeing PERF- Instance<br>Siguiente |                                                 |

El sistema le confirmará la cr<mark>ea</mark>ción satisfactoria del usuario con el siguiente mensaje:

### *"El usuario se ha creado satisfactoriamente. Entrará en un proceso de verificación de información donde se le notificará vía correo electrónico el resultado final, para terminar el proceso de registro".*

Simultáneamente recibirá un correo electrónico de confirmación a la cuenta de correo institucional registrada.

Una vez finalizado este proceso, deberá esperar a que la **Agencia Nacional de Minería** evalué su registro el cual puede resultar Aprobado o Rechazado conforme a la verificación de la información. El resultado de la misma le será notificado a la cuenta de correo electrónico registrado por el alcalde.

Independientemente que sea rechazado por la ANM, recibirá un correo de notificación. En caso de ser aprobado recibirá un correo electrónico con la palabra <u>enlace</u> subrayada para que registre la contraseña, como se indica a continuación:

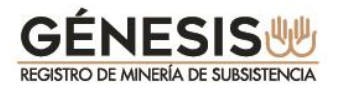

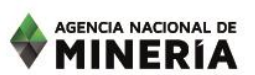

| <b>TINERIA</b>                                                                                                    |        |
|----------------------------------------------------------------------------------------------------|--------|
| eñor(a) Alcalde(sa) 666555444, JUAN JOSE MEDINA PERZ, de AMALFI-ANTIOQUIA le informamos que la Agencia Nacional de Minería, ha APROBADO su perfil co<br>LCALDE, lo que permitirá evaluar de las solicitudes de minería de subsistencia presentadas para este municipio | mo     |
| or favor ingrese al sigui inte enlace para terminar el proceso de registro de contraseña.                                                                                                    |        |
| nportante: Este enlace tiene una vigencia de 48 horas calendario, contadas a partir de la generación de este correo.                                                                                                    |        |
| ste correo ha sido generado automáticamente, no lo responda. Para obtener información comuníquese con la línea gratuita nacional de atención 01 8000 933 833 o nea en Bogotá (57)(1) 220 19 99 Extensiones 5646 y 5607.                                                | con la |
| Avenida Colle 26 No 58 - 51 Tome 4 Picos (8.9 v 10)                                                                                                    |        |
| Commutador [57][1] 220 19 99<br>Linea graduta nacional: 01 8000 933 833<br>Horando deterración: Lunea y Morras - 8.00 a.m. a 5.00 p.m.                                                                                                    |        |
| www.anm.gov.co - contactienos@anm.gov.co                                                                                                    |        |

El alcalde deberá acceder al enlace en un término no superior a 48 horas, de lo contrario el mismo expirará. Una vez ingrese al registro inicial deberá digitar una contraseña preferiblemente entre 7 y 9 caracteres que contenga letras, números y caracteres especiales.

| AGENCIA NACIONAL DE<br>MINERÍA                                                                                                    |
|----------------------------------------------------------------------------------------------------|
|                                                                                                    |
|                                                                                                    |
| Clave: * •••••••                                                                                                    |
| Confirmación de clave: * ••••••••• Ф                                                                                                    |
| Cancelar Confirmar                                                                                                    |
|                                                                                                    |
| Avenida Calle 26 No. 59-51 Torre 4 Pisos (8, 9 y 10) - Bogotá D.C Colombia<br>Teléfonos: (571) 220 19 99 - Atención al ciudadano: jornada continua de lunes a viernes de 7:30 a.m. a 4:00 p.m.<br>Grupo de Información y Atención al Mirero: Avenida Calle 26 No 59.51 Torre 3 Local 107 - Teléfono: (571) 220 1999 extensión 6000<br>Linea Grabuta Nacional: 01 8000 933 833, contactenos@arm.gov.co<br>Horario de Radicación en Avenida Calle 26 No 59-51 Iorre 3, Local 107. De lunes a viernes de 8:00 a.m. a 4:30 p.m |
| Politica Tratamiento de Datos Personales   Politicas de Privacidad y Términos de uso   Nuestras sedes   notificacionesjudiciales-anm@anm.gov.co   Atención de Emergencias<br>Última actualización: Enero 18 de 2018                                                                                                    |

Una vez diligenciada la contraseña el sistema le confirmá el registro exitoso, lo que le permitirá el ingreso a la plataforma.

#### 2.2. Recuperar contraseña.

En caso de olvidar la contraseña creada previamente, deberá proceder de la siguiente manera:

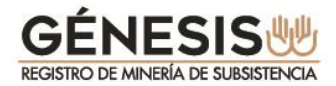

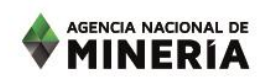

Deberá ingresar por la opción "Olvido su contraseña"

|                                                                                      | Ventanila Única                                                                             |
|--------------------------------------------------------------------------------------|---------------------------------------------------------------------------------------------|
|                                                                                      |                                                                                             |
| Las siguientes aplicaciones no requieren inicio de sesión para realizar su consulta. | INICIO SESIÓN TRÁMITES ANM                                                                  |
| Consulte aqui los instructivos 🔘                                                     | Ingrese aqui si es Planta de beneficio, Comercializador,<br>Consumidor o Inscripción cursos |
| RUCOM                                                                                | Tipo Persona Seleccione *                                                                   |
|                                                                                      | Tipo Identificación: Seleccione                                                             |
|                                                                                      | Número Identificación:                                                                      |
| Consulta Producción Barequero                                                        | Contraseña:                                                                                 |
| CONSULTA DE<br>PRODUCCION<br>BAREQUEROS                                              | No soy un robot                                                                             |
| Certificado de Registro Minero                                                       | Types to set and examine a just at integration.                                             |
| GENERAR PIN GENERAR CERTIFICADO                                                      | ACEPTAR<br>Nuevo Usua o ¿Olvidó su contraseña?                                              |
| Certificado de Área Libre                                                            |                                                                                             |
| No disponible temporalmente por entrada en producción de<br>ANNA Minería             | SATISTACION<br>TRAMITES EN LINEA                                                            |
| Certificado de Estado Expediente 첉                                                   |                                                                                             |
| GENERAR<br>PIN GENERAR<br>CERTIFICADO                                                |                                                                                             |

Digitar los campos:

- Tipo de Persona: Tenga en cuenta que para este rol todos los alcaldes son considerados como personas naturales.
- ✓ **Tipo de Identificación:** para esta opción aplica sólo la CÉDULA.
- ✓ Digitar el número de identificación, sin puntos, comas ni espacios.

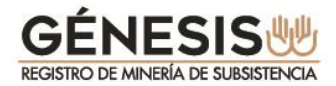

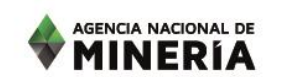

| CIVIDO SU CONTRASEÑA                                                                                                    |
|----------------------------------------------------------------------------------------------------|
| OLVIDO SU CONTRASEÑA                                                                                                    |
|                                                                                                    |
| Tipo Persona.                                                                                                    |
| NATURAL III                                                                                                    |
| Teo serificación                                                                                                    |
| Numer Insettingen *                                                                                                    |
| 303303303                                                                                                    |
| 50,04%                                                                                                    |
|                                                                                                    |
|                                                                                                    |
| Avenues (1971) 2014 199 - Alencoin et al costedarios provida cominario de funces a venence de 7/38 ana. e 4/09 p.m.<br>Sentences (1971) 2014 199 - Alencoin et al costedarios provida cominario de funces a venence de 7/38 ana.<br>Oraços de internación y alenco: a una constante funcionario de la constante de funces a venence de 7/38 ana.<br>De la constante de la constante constante a constante de la constante de la constante de la constante de los de |

El sistema le solicita confirmar si el correo electrónico que tiene registrado en la base de datos, se encuentra correcto.

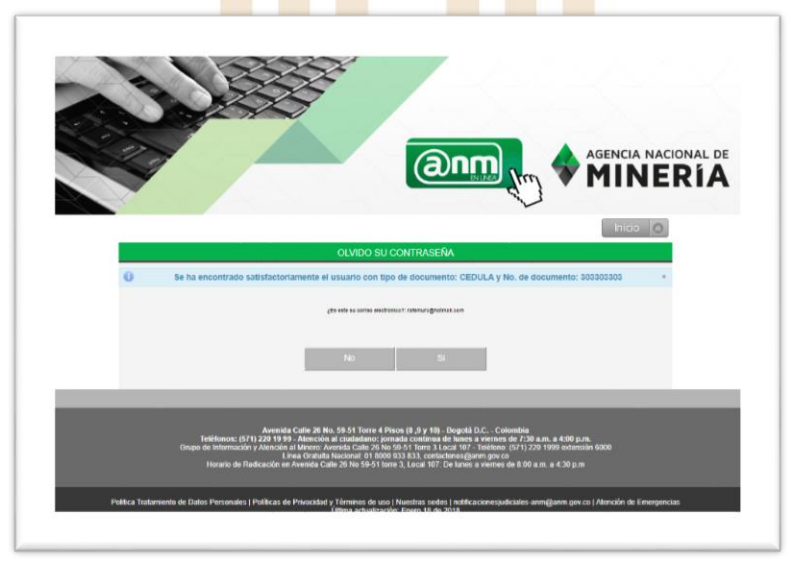

Deberá confirmar si el correo se encuentra correcto.

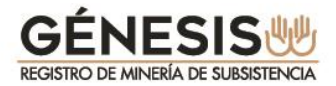

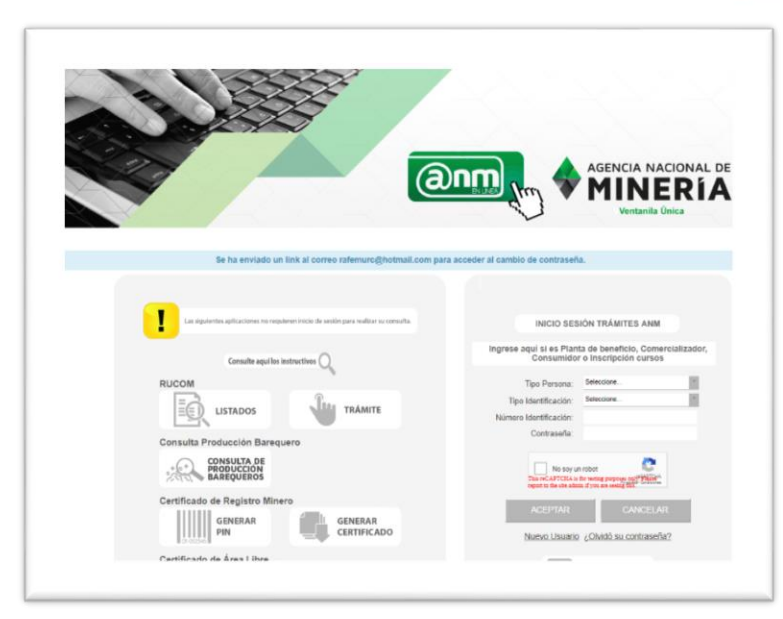

A continuación recibirá un correo electrónico con la palabra <u>enlace</u> subrayada para que registre su nueva contraseña:

| AGENCIA NACIONAL DE                                                     |                                                                                                    |
|-------------------------------------------------------------------------|----------------------------------------------------------------------------------------------------|
| S MINEDIA                                                               |                                                                                                    |
| V FIINERIA                                                              |                                                                                                    |
|                                                                         |                                                                                                    |
|                                                                         |                                                                                                    |
| Señor(a) 303303303, usted ha solicitado cambio de contraseña como u     | usuario en la plataforma de la aplicación de trámites de la Agencia Nacional de Minería.                                                                 |
| Por favor ingrese al siguiente enlace para terminar el proceso de cambi | io de contraseña.                                                                                                    |
|                                                                         |                                                                                                    |
| Importante: Este enlace tiene una vigencia de 48 horas calendario, cont | radas a partir de la generación de este correo.                                                                                                    |
| Este e-mail ha sido generado automaticamente no responda a el, para o   | obtener información comuniquese con la línea gratuita nacional de atención 01 8000 933 833 o con la línea en Bogota (57)(1) 220 19 99 Extensiones 5646 y |
|                                                                         |                                                                                                    |
| Avanida Calla 26 No 58 - 51 Tores 4 Direc (8 G v 17)                    |                                                                                                    |
| Conmutador [57][1] 220 19 99                                            | () Agenda Walconal Staffinger                                                                                                    |
| Horario de atancion: Lunes a Viernes - 8:00 a.m. a 5:00 p.m.            |                                                                                                    |
| www.anm.gov.co confactenosilianm.gov.co                                 |                                                                                                    |
|                                                                         |                                                                                                    |
|                                                                         |                                                                                                    |

Con la nueva contraseña registrada, el sistema lo ubica en la pantalla de **TRÁMITES EN LÍNEA-VENTANILLA ÚNICA** para el ingreso, debiendo diligenciar los siguientes campos:

- Tipo de Persona.
- Tipo de Identificación.
- Número de Identificación..
- Contraseña
- Seleccionar la casilla "No soy un robot" e ingresar por la opción ACEPTAR

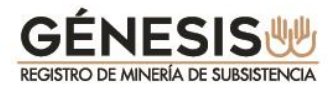

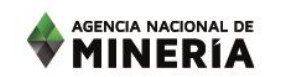

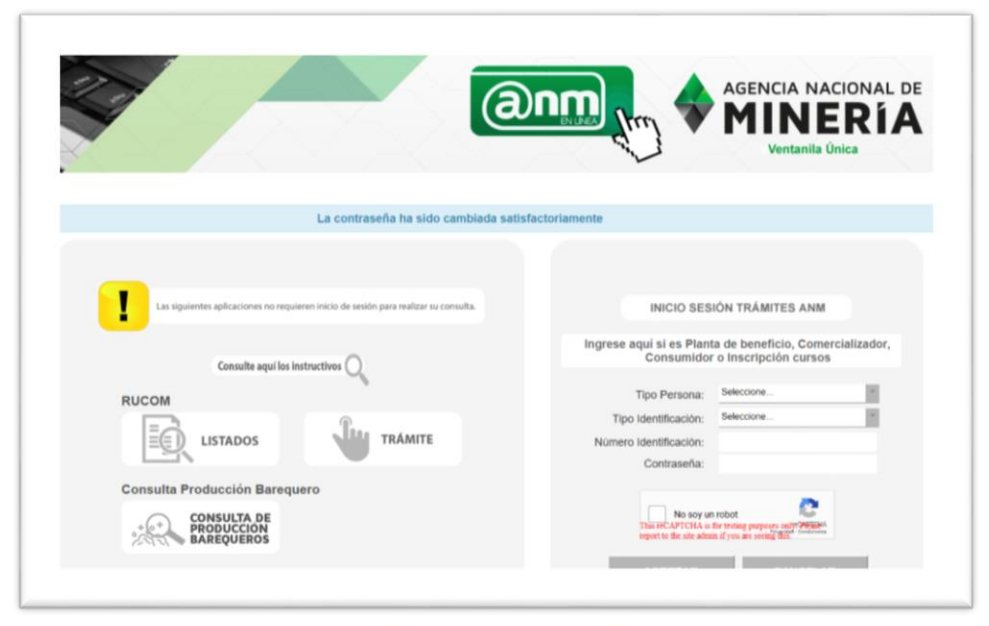

Al ingresar a la plataforma, encontrará el siguiente menú:

|        | MENU PRINCIPAL                     |
|--------|------------------------------------|
| -      | MINERÍA DE<br>SUBSISTENCIA         |
| Desca  | rga Certificado                    |
| Gestió | n Usuario Externo                  |
| Gestió | n Funcionario Alcaldía             |
| Cance  | lar Proceso Minero de Subsistencia |
| Gener  | ación de Reportes                  |
| Consu  | Itar Histórico                     |
| Gestió | n Solicitud Minero de Subsistencia |

Menú Alcalde

#### 2.3. Gestión Funcionario Alcaldía

Esta opción le permitirá validar los registros de los funcionarios que apoyarán al alcalde en la validación de cumplimiento de requisitos legales de los trámites presentados por los mineros de subsistencia.

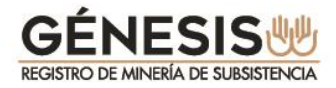

|        | MENU PRINCIPAL                      |
|--------|-------------------------------------|
| -      | MINERÍA DE<br>SUBSISTENCIA          |
| Desca  | arga Certificado                    |
| Gestid | ón Usuario Externo                  |
| Gestio | ón Funcionario Alcaldía             |
| Cance  | elar Proceso Minero de Subsistencia |
| Gene   | ración de Reportes                  |
| Consu  | ultar Histórico                     |
| Gestid | on Solicitud Minero de Subsistencia |

El alcalde puede APROBAR o RECHAZAR a los funcionarios de las alcaldias y para esto deberá seleccionar algunos de los criterios de búsqueda y la opción "**Consultar**".

Le serán visibles los funcionarios de la Alcaldía que se registraron en el municipio del alcalde para apoyar la gestion de las solicitudes de mineros de subsistencia. Deberá seleccionar la opción "**Validar**" para verificar la información de cada uno de los funcionarios de la Alcaldia que lo apoyaran en la gestión.

|                                        |                | Bienvenido, su No. de documen | to es: 303303303     |                 |          |
|----------------------------------------|----------------|-------------------------------|----------------------|-----------------|----------|
| MENÚ PRINCIPAL                         |                | GESTIÓ                        | N FUNCIONARIOS ALCAL | DIA             |          |
| MINERÍA DE                             |                | 0201101                       | ALCAL                |                 |          |
| SUBSISTENCIA                           | Documentor     |                               |                      |                 |          |
| scarga Certificado                     |                |                               |                      |                 |          |
| stión Funcionario Alcaldía             | Fecha Inicial: | Fecha Final:                  |                      |                 |          |
| ncelar Proceso Minero de Subsistencia  |                |                               |                      |                 |          |
| stión Usuario Externo                  |                |                               |                      |                 |          |
| neración de Reportes                   | Consultar      |                               |                      |                 |          |
| nsultar Histórico                      | Documento      | Nombra                        | Area o Decartamento  | Eacho Solicitud | Arringer |
| stión Solicitud Minero de Subsistencia |                |                               |                      |                 |          |
|                                        | 505505505      | GLORIA MENA MENA              | PLANEACION           | 05/03/2020      | Validar  |
|                                        |                |                               |                      |                 |          |
|                                        |                |                               |                      |                 |          |
|                                        |                |                               |                      |                 |          |

El sistema visualiza la siguiente pantalla con la información diligenciada por el FUNCIONARIO ALCALDIA y las opciones **ACEPTAR o RECHAZAR.** El alcalde deberá digitar un texto en el campo "observación", justificando la aprobacion o rechazo y aplicar la opción **Guardar** para terminar o **Salir**.

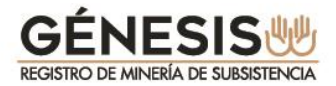

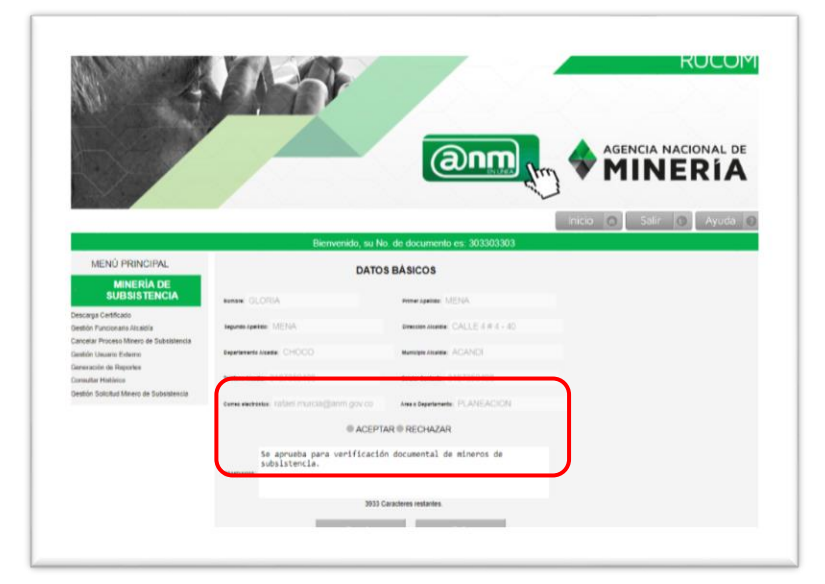

Con la opción ACEPTAR y GUARDAR se genera una confirmación según se observa en la siguiente imagen.

|                                                                                 |                      | AGENCIA NACIONAL DE<br>MINERÍA                      |
|---------------------------------------------------------------------------------|----------------------|-----------------------------------------------------|
|                                                                                 | Bie                  | Inicio Salir O Ayuda @                              |
| MENÚ PRINCIPAL                                                                  | 0                    | GUARDADO CON ÉXITO LA VALIDACIÓN DE LA SOLICITUD    |
| MINERÍA DE<br>SUBSISTENCIA                                                      |                      | GESTIÓN FUNCIONARIOS ALCALDIA                       |
| Descarga Certificado<br>Gestión Usuario Externo<br>Gestión Funcionario Alcaldía | Documento:           |                                                     |
| Cancelar Proceso Minero de Subsistencia                                         | Fecha Inicial:       | Fecha Final:                                        |
| Generación de Reportes                                                          |                      |                                                     |
| Consultar Historico<br>Gestión Solicitud Minero de Subsistencia                 | Consultar            |                                                     |
| Gestionar usuario externo                                                       | Decumento            | Nombra Assa o Desistamento Esche Scheiturt Accionas |
|                                                                                 | No existen registros | 100 Hall (001 100)                                  |

Tenga en cuenta que el alcalde no podra realizar ningún cambio a la información ingresada por el "funcionario alcaldia". En caso de ser necesario, deberá remitir petición debídamente justificada, al correo <u>rucom@anm.gov.co</u>, para que la ANM evalue y realice el cambios en caso de considerarlo necesario.

#### 2.4. Gestión Solicitud Minero de Subsistencia

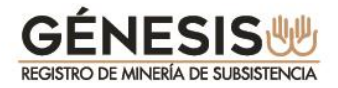

Este menú le permite al alcalde realizar la evaluación de todas las solicitudes de inscripción, actualización y renovación presentadas por los mineros de subsistencia.

De igual manera le permite asignar trámites a **"funcionarios alcaldías"**, para verificación de información.

Se debe tener en cuenta que independientemente de la verificación realizada en el sistema, <u>se</u> <u>debe exigir la presentación personal del minero</u> y realizar todas las validaciones que el alcalde considere pertinentes y de acuerdo a los procedimientos que tenga establecidos, antes de proceder a su aprobación o rechazo.

Cuando se ingresa por el menú **Gestión Solicitud Minero de Subsistencia**, el sistema despliega los diferentes criterios de búsqueda tales como: Número de radicado, Documento, Fecha solicitud,

Fecha vencimiento.

De igual forma permite la consulta por listados de selección de los siguientes criterios:

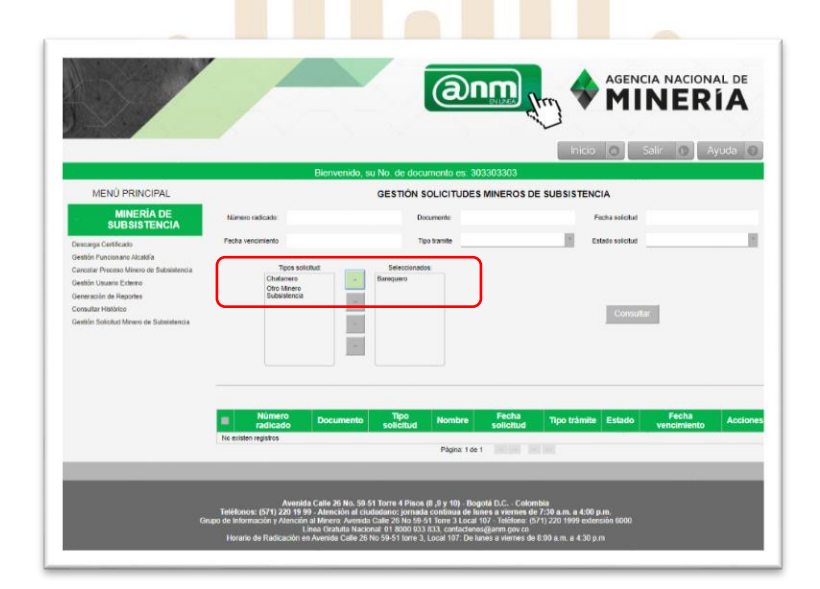

<u>Tipo de solicitud, (Barequero, chatarrero, otro minero de subsistencia):</u>

AGENCIA NACIONAL DE

Tipo de trámite, (inscripción, actualización, renovación):

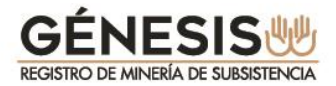

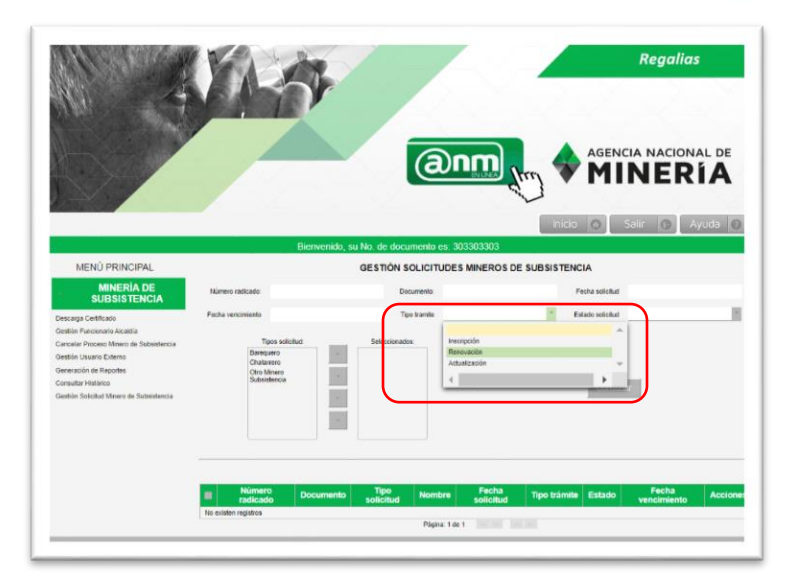

Estado de solicitud, (solicitado, validado, asignado):

Un trámite se encuentra en estado **"solicitado**", cuando el minero presenta la solicitud directamente o apoyado por la alcaldía.

Un trámite se encuentra **"asignado"** cuando el alcalde le asigna a un funcionario alcaldía un grupo de trámite para su validación.

Un trámite se encuentra **"validado"** cuando el funcionario alcaldía realiza la verificación correspondiente una vez el minero se presenta a la alcaldía, y se encuentra pendiente de la revisión final por parte del alcalde.

|                                                                                                    | 1.3                                                                 | (anm                                                                                        |                                                                                                    |            |
|----------------------------------------------------------------------------------------------------|---------------------------------------------------------------------|---------------------------------------------------------------------------------------------|----------------------------------------------------------------------------------------------------|------------|
| MENÚ PRINCIPAL<br>MINERÍA DE<br>SUBISISTENCIA<br>Desaga Cofficio<br>Cestor Parcinado Actária                                                               | Biotrivent<br>Nimera redicado<br>Pecita senomento                   | do, su No. de decumento es: 30330330<br>GESTIÓN SOLICITUDES MINER<br>Decumento<br>Tyo hante | Inicia Sulli Sulli Control Sulli Control Sul | Ayuda      |
| Canodia Prozen Minero de Salessáncos<br>Genetio Vosante Edenni<br>Commonito de Salessán<br>Consultar Halainos<br>Genetión Solicitud Minero de Subsestencia | Topis solituiz:<br>Rengene<br>CAtatemo<br>Colitario<br>Dubriatencia | Seeconadax                                                                                  | Soletide<br>Values<br>Aspacio<br>Consult                                                                                                    | •          |
|                                                                                                    | Número<br>radicado Docume No enten registos                         | nto Tipo Nombre Fech<br>solicitud Pépra 1 de 1                                              | a Tipo trámite Estado Fecha<br>ud tencimient                                                                                                    | o Acciones |

De acuerdo a los criterios de búsqueda seleccionados, el sistema presentará la información en la parte inferior, listada en una tabla.

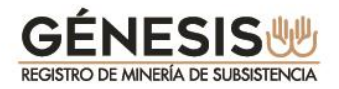

| MENO PRINCIPAL                                                                                                    |                                                             |                       | GESTIÓN S                   | SOLICITUDES I      | MINEROS DE         | SUBSISTEN       | CIA             |                      |        |
|----------------------------------------------------------------------------------------------------|-------------------------------------------------------------|-----------------------|-----------------------------|--------------------|--------------------|-----------------|-----------------|----------------------|--------|
| MINERÍA DE<br>SUBSISTENCIA                                                                                                    | Número radicado:                                            |                       | D                           | cumento:           |                    | ,               | echa solicitud  |                      |        |
| Descarga Certificado                                                                                                    | Fecha vencimiento                                           |                       | т                           | po tramite         |                    | * E             | stado solicitud |                      |        |
| Gestón Funcionano Aktabila<br>Cancelar Proceso Manico de Subsistencia<br>Gestán Dusano: Externio<br>Generación de Reportes<br>Consultar Habónico<br>Gestán Solicitud Minero de Subsistencia | Tipos<br>Baroquere<br>Chatarere<br>Citos Mine<br>Sutosstere | solicitud:<br>o<br>3a | Seleccionad                 | 05                 |                    |                 | Consulta        |                      |        |
| (                                                                                                    | Número     radicado                                         | Documento             | Tipo solicitud              | Nombre             | Fecha<br>solicitud | Tipo<br>trámite | Estado          | Fecha<br>vencimiento | Accion |
|                                                                                                    | MS202003160001                                              | 6767676767            | Barequero                   | ROGER MANU<br>MANU | 16 mar 2020        | INSCRIPCION     | VALIDADO        |                      | Evalua |
|                                                                                                    | MS202003200001                                              | 5757575757            | Otro Minero<br>Subsistencia | YINETH APONSA      | 20 mar 2020        | INSCRIPCION     | SOLICITADO      |                      | Evalua |
|                                                                                                    |                                                             |                       |                             |                    |                    |                 |                 |                      |        |
|                                                                                                    |                                                             |                       |                             | Página: 1 de 1     | 14 14 14           |                 |                 |                      |        |
|                                                                                                    |                                                             |                       |                             | Página: 1 de 1     | 10.00              |                 |                 |                      |        |

Las renovaciones que sean presentadas siempre aparecerán al inicio del listado, indicando la fecha en la cual quedará vencida la autorización dada al minero.

El alcalde debe tener presente que independientemente de la presentación realizada por el minero, si el alcalde no evalúa la solicitud antes del tiempo indicado, el trámite quedará en estado VENCIDO y el minero deberá presentar una nueva solicitud de inscripción.

Si el Alcalde decide evaluar un trámite podrá ingresar por la opción EVALUAR, para acceder a la información registrada en el trámite por el minero de subsistencia, aun si lo asignó a algún funcionario de la alcaldía.

|                                                                                                    |                                                                 |                                        |                                    | due)                                    | TIMERIA              |
|----------------------------------------------------------------------------------------------------|-----------------------------------------------------------------|----------------------------------------|------------------------------------|-----------------------------------------|----------------------|
|                                                                                                    |                                                                 |                                        |                                    | Inici                                   | o 💿 Salir 💿 Ayuda    |
|                                                                                                    | Bien                                                            | ivenido, su No. d                      | le documento es: 303               | 303303                                  |                      |
| MENÚ PRINCIPAL                                                                                                    |                                                                 | EVAL                                   | UACIÓN SOLICITUD                   | MINEROS DE SUBSISTE                     | INCIA                |
| MINERÍA DE<br>SUBSISTENCIA                                                                                                    |                                                                 | Número radicado:<br>Nombre:            | MS202003200001<br>VINETH APONSA    | Número Documento:<br>Tipo de documento: | 5757575757<br>CEDULA |
| escarga Certificado<br>lestión Funcienario Alcaldía<br>ancelar Proceso Minero de Subsistencia<br>iestión Urwario Externo<br>eneración de Reportes | Datos generales Documentos<br>Datos basicos                     | Tipo tramile.<br>Valetación por funcio | INSCRIPCION                        | Estado solicitud                        | SOLICITADO           |
| onsultar Histórico                                                                                                    |                                                                 |                                        | Тіро                               | solicitud                               |                      |
| estión Solicitud Minero de Subsistencia                                                                                                    | Otro Minero Subsistencia                                        |                                        |                                    |                                         |                      |
|                                                                                                    | Aspectos técnicos<br>Aspectos júridicos<br>Aspectos socio-econó | imicos                                 |                                    |                                         |                      |
|                                                                                                    |                                                                 |                                        | Aprobado                           | Rechazado                               |                      |
|                                                                                                    |                                                                 | c                                      | ibservación:                       |                                         |                      |
|                                                                                                    |                                                                 | ¿Certifica que l                       | ha verificado el número<br>Guardar | de documento y nombres de<br>Salir      | el solicitante?      |

Asignar a "funcionarios alcaldías":

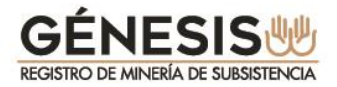

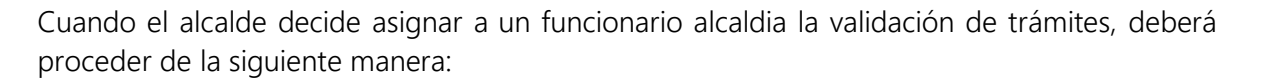

Debe seleccionar todas las solicitudes que desee asignar, de acuerdo a la consulta inicial que haya realizado.

Se activa la lista de funcionarios activos en el municipio del alcalde.

AGENCIA NACIONAL DE

| MENO PRINCIPAL                           |       |                                                       |                                                      | GESTIC                                                                                                    | ON SOLICITUDES MI                                                                                                    | NEROS DE S               | UBSISTENCI                                   | A                                |                                |                                            |
|------------------------------------------|-------|-------------------------------------------------------|------------------------------------------------------|----------------------------------------------------------------------------------------------------|----------------------------------------------------------------------------------------------------|--------------------------|----------------------------------------------|----------------------------------|--------------------------------|--------------------------------------------|
| MINERÍA DE<br>SUBSISTENCIA               | Núm   | ero radicado:                                         |                                                      |                                                                                                    | Documento:                                                                                                    |                          | Fec                                          | ha solicitud                     |                                |                                            |
| Descarga Certificado                     | Fecha | a vencimiento                                         |                                                      |                                                                                                    | Tipo tramite                                                                                                    |                          | - Esta                                       | do solicitud                     |                                |                                            |
| Sestión Funcionario Alcaldía             |       |                                                       |                                                      |                                                                                                    |                                                                                                    |                          |                                              |                                  |                                |                                            |
| ancelar Proceso Minero de Subsistencia   |       | Tipos                                                 | solicitud.                                           | Selecc                                                                                                    | ionados:                                                                                                    |                          |                                              |                                  |                                |                                            |
| Sestión Usuario Externo                  |       | Barequero                                             |                                                      |                                                                                                    |                                                                                                    |                          |                                              |                                  |                                |                                            |
| Seneración de Reportes                   |       | Otro Miner                                            |                                                      |                                                                                                    |                                                                                                    |                          |                                              |                                  |                                |                                            |
| Consultar Histórico                      |       | Subsistend                                            |                                                      |                                                                                                    |                                                                                                    |                          |                                              |                                  |                                |                                            |
| Sestión Solicitud Minero de Subsistencia |       |                                                       |                                                      | Asignar                                                                                                    | funcionario                                                                                                    |                          |                                              | Consultar                        |                                |                                            |
|                                          |       |                                                       |                                                      | Selectione                                                                                                    |                                                                                                    |                          |                                              |                                  |                                |                                            |
|                                          |       |                                                       | Funcionario:                                         | Seleccione                                                                                                    | ALCHI ALCHI<br>DAYANA DAYANA DAYANA<br>TRINITY TRINITY                                                                                          |                          |                                              |                                  | Asigna                         | ar funcionar                               |
|                                          |       | Número<br>radicado                                    | Funcionario:                                         | Seleccione<br>Seleccione<br>9090909090 -<br>7070707070 -<br>555555555 -<br>505555555 -<br>101101101 - F<br>505050505 - | ALCHI ALCHI<br>DAYANA DAYANA DAYANA<br>TRINITY TRINITY<br>JLORIA MENA MENA<br>LURA ARMENTO ARMENTO<br>TATIANA LONDORO LONDO                     | -<br>ĤO                  | Tipo<br>trámite                              | Estado                           | Asigna<br>Fecha<br>vencimiento | ar funcionar<br>Accione                    |
|                                          |       | Número<br>radicado                                    | Funcionario:<br>Documento<br>911911911               | Seleccione<br>Seleccione<br>009000900<br>555555555<br>505505505<br>101101101 - F<br>5050505050<br>4                    | ALCHI ALCHI<br>DAYANA DAYANA DAYANA<br>TRIMITY TRIMITY<br>LORIA MENA MENA<br>LORIA AMENTA DAMENTO<br>TATIANA LONDOÑO LONDO                      | ňo ,                     | Tipo<br>trámite<br>NSCRIPCION                | Estado<br>SOLICITADO             | Asigna<br>Fecha<br>vencimiento | Ar funcionar<br>Accione<br>Evaluar         |
|                                          |       | Número<br>radicado<br>MS202003160 02<br>MS20200316001 | Funcionario:<br>Documento<br>911911911<br>6767676767 | Seleccione                                                                                                    | ALCHI ALCHI<br>DAYANA DAYANA DAYANA<br>TENINTY TENINTY<br>SUCRIA MENA MENIA<br>LORA ARMENTO ARMENTO<br>TATIANA LONDORO LONDO<br>RODER MANU MANU | -<br>NO -<br>16 mar 2020 | Tipo<br>trámite<br>NSCRIPCION<br>INSCRIPCION | Estado<br>Solicitado<br>VALIDADO | Asigna<br>Fecha<br>vencimiento | r funcionar<br>Accione<br>Evalua<br>Evalua |

Una vez se seleccione el funcionario alcaldía, el sistema confirma la asignación respectiva, trámites que quedarán disponibles en la bandeja de funcionario alcaldía:

| MENÚ PRINCIPAL                        | 0   |                                                        | SE                                   | ASIGNO 1 SO                                 | LICITUD AL FUNCIO                                        | NARIO TATIAN                                     | A LONDOÑO I                                   | LONDOÑO.                       |                      |                             |
|---------------------------------------|-----|--------------------------------------------------------|--------------------------------------|---------------------------------------------|----------------------------------------------------------|--------------------------------------------------|-----------------------------------------------|--------------------------------|----------------------|-----------------------------|
| MINERÍA DE<br>SUBSISTENCIA            |     |                                                        |                                      | GESTIÓ                                      | N SOLICITUDES MI                                         | NEROS DE S                                       | UBSISTENCI                                    | A                              |                      |                             |
| escarga Certificado                   | Nú  | mero radicado:                                         |                                      |                                             | Documento:                                               |                                                  | Fee                                           | tha solicitud                  |                      |                             |
| estión Funcionario Alcaldía           |     |                                                        |                                      |                                             |                                                          |                                                  |                                               |                                |                      |                             |
| ncelar Proceso Minero de Subsistencia | Fec | ha vencimiento                                         |                                      |                                             | Tipo tramite                                             |                                                  | Esta                                          | do solicitud                   |                      | _                           |
| istión Usuario Externo                |     | -                                                      |                                      | 6 days                                      |                                                          |                                                  |                                               |                                |                      |                             |
| eneración de Reportes                 |     | Barequero                                              | solicitud                            | Selecci                                     | onados                                                   |                                                  |                                               |                                |                      |                             |
| onsultar Histórico                    |     | Chatarrero                                             |                                      |                                             |                                                          |                                                  |                                               |                                |                      |                             |
|                                       |     | Subsisten                                              | tia                                  |                                             |                                                          |                                                  |                                               |                                |                      |                             |
|                                       |     |                                                        |                                      |                                             |                                                          |                                                  |                                               |                                |                      |                             |
|                                       |     |                                                        |                                      |                                             |                                                          |                                                  |                                               |                                |                      |                             |
|                                       |     |                                                        |                                      |                                             |                                                          |                                                  |                                               | Consultar                      |                      |                             |
|                                       |     |                                                        |                                      |                                             |                                                          |                                                  |                                               | Consultar                      |                      |                             |
|                                       |     |                                                        |                                      |                                             |                                                          |                                                  |                                               | Consultar                      |                      |                             |
|                                       |     |                                                        |                                      |                                             |                                                          |                                                  |                                               | Consultar                      |                      |                             |
|                                       |     |                                                        |                                      |                                             |                                                          |                                                  |                                               | Consonar                       |                      |                             |
|                                       |     |                                                        |                                      |                                             |                                                          |                                                  |                                               | Consumar                       |                      |                             |
|                                       |     | Número<br>radicado                                     | Documento                            | Tipo<br>solicitud                           | Nombre                                                   | Fecha<br>solicitud                               | Tipo<br>trámite                               | Estado                         | Fecha<br>vencimiento | Accione                     |
|                                       |     | Número<br>radicado<br>MS202003160002                   | Documento<br>911911911               | Tipo<br>solicitud<br>Barequeio              | Nombre<br>MREVA MOSQUERA<br>MOSQUERA                     | Fecha<br>solicitud<br>16 mar 2020                | Tipo<br>trámite<br>INSCRIPCION                | Estado<br>ASIGNADO             | Fecha<br>vencimiento | Accione                     |
|                                       |     | Número<br>radicado<br>M5202003160002<br>M5202003160001 | Documento<br>911911911<br>6767676767 | Tipo<br>solicitud<br>Barequero<br>Barequero | Nombre<br>MIREYA MOSQUERA<br>MOSQUERA<br>ROGER MANU MANU | Fecha<br>solicitud<br>16 mar 2020<br>16 mar 2020 | Tipo<br>trámite<br>INSCRIPCION<br>INSCRIPCION | Estado<br>ASIGNADO<br>VALIDADO | Fecha<br>vencimiento | Accione<br>Evalua<br>Evalua |

2.5. Gestión Usuario Externo

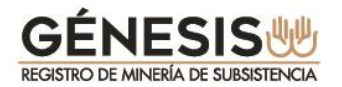

Es menú le permite al alcalde **ACTIVAR** o **INACTIVAR** a los funcionarios que se han registrado previamente en el módulo, para apoyar su gestión.

AGENCIA NACIONAL DE

Al seleccionar esta opción el sistema la muestra la siguiente pantalla con diferentes criterios de búsqueda. Si selecciona la opción **ACTIVO** y **CONSULTAR**, se desplegarán los funcionarios alcaldía, que tienen ese estado, lo mismo sucede con los INACTIVOS.

|                                                                                                    |                          | Bienvenido, su No. de de                        | ocumento es: 303303                                            | In<br>1303    | icio 💿    | Salir 🕜  | Ayuda 🕻   |
|----------------------------------------------------------------------------------------------------|--------------------------|-------------------------------------------------|----------------------------------------------------------------|---------------|-----------|----------|-----------|
| MENÚ PRINCIPAL<br>MINERÍA DE<br>SUBSISTENCIA                                                                                                    | INDIVIDUAL               |                                                 | GESTIÓN FUNCION                                                | IARIO EXTERNO |           |          |           |
| Descarga Certificado<br>Gestión Funcionario Alcalidía<br>Cancelar Proceso Minero de Subsistencia<br>Gestión Usuario Externo<br>Generación de Reportes | Documento                |                                                 | Consu                                                          | Estado:       | • Activo  | Inactivo |           |
| Consultar Histórico                                                                                                    | Documento                | Nombre                                          | Rol                                                            | Departamento  | Municipio | Estado   | Acciones  |
| Gestion Solicitud Mineró de Subsistencia                                                                                                    |                          |                                                 | Evening and Alexandra                                          | сносо         | ACANDÍ    | ACTIVO   | Modificar |
| sestion solicitud Minero de Subsistencia                                                                                                    | 7070707070               | DAYANA DAYANA DAYANA                            | Funcionario Alcaldia                                           |               |           |          |           |
| Gestion Solicitud Minero de Subsistencia                                                                                                    | 7070707070<br>5050505050 | DAYANA DAYANA DAYANA<br>TATIANA LONDOÑO LONDOÑO | Funcionario Alcaldía                                           | сносо         | ACANDI    | ACTIVO   | Modificar |
| cession sonicitud tomeno de Subsistencia                                                                                                    | 7070707070<br>5050505050 | DAYANA DAYANA DAYANA<br>TATIANA LONDOÑO LONDOÑO | Funcionario Alcaldía<br>Página: 1 de 1                         | сносо         | ACANDI    | ACTIVO   | Modificar |
| Gesson Bolicoud Annero de Buddablencia                                                                                                    | 7070707070<br>5050505050 | DAYANA DAYANA DAYANA<br>TATIANA LONDOÑO LONDOÑO | Puncionario Alcaldía<br>Funcionario Alcaldía<br>Página: 1 de 1 | CHOCO         | ACANDI    | ACTIVO   | Modificar |

Consulta funcionarios **INACTIVOS:** 

|                                                                    |            | Bienvenido, su No. de | e documento es: 3033 | 03303          |           |                              |           |
|--------------------------------------------------------------------|------------|-----------------------|----------------------|----------------|-----------|------------------------------|-----------|
| MENÚ PRINCIPAL                                                     |            |                       | GESTIÓN FUNCI        | ONARIO EXTERNO |           |                              |           |
| MINERÍA DE<br>SUBSISTENCIA                                         | INDIVIDUAL |                       |                      |                |           |                              |           |
| Descarga Certificado                                               | Documento: |                       |                      | Estado         | Activo    | <ul> <li>Inactivo</li> </ul> |           |
| 3estión Funcionario Alcaldía                                       |            |                       |                      |                |           |                              |           |
| cancelar Proceso Minero de Subsistencia<br>Sestión Usuario Externo |            |                       |                      | isultar        |           |                              |           |
| Generación de Reportes                                             |            |                       |                      |                |           |                              |           |
| Consultar Histórico                                                |            |                       |                      |                |           |                              |           |
| 3estión Solicitud Minero de Subsistencia                           | Documento  | Nombre                | Rol                  | Departamento   | Municipio | Estado                       | Acciones  |
|                                                                    | 101101101  | FLORA ARMENTO ARMENTO | Funcionario Alcaldia | CHOCO          | ACANDÍ    | INACTIVO                     | Modificar |
|                                                                    | 5555555555 | TRINITY TRINITY       | Funcionario Alcaldia | сносо          | ACANDÍ    | INACTIVO                     | Modificar |
|                                                                    | 9090909090 | ALCHI ALCHI           | Funcionario Alcaldia | сносо          | ACANDÍ    | INACTIVO                     | Modificar |
|                                                                    |            |                       | Página: 1 de 1       |                |           |                              |           |
|                                                                    |            |                       |                      |                |           |                              |           |

El alcalde debe diligenciar los campos ACTIVO o INACTIVO, según la necesidad y diligenciar el campo observación.

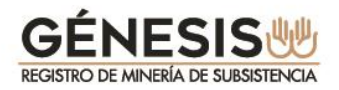

|                                                                                                    | Bienvenido, su No. de                       | e documento es: 303303303                                   |                                     |                                |  |
|----------------------------------------------------------------------------------------------------|---------------------------------------------|-------------------------------------------------------------|-------------------------------------|--------------------------------|--|
| MENÚ PRINCIPAL                                                                                                    | MO                                          | DIFICAR USUARIO FUNCIO                                      | NARIO EXTERN                        | 0                              |  |
| MINERÍA DE<br>SUBSISTENCIA<br>Descarga Certificado<br>Gestón Funcionario Acadila<br>Cancelar Proceso Minero de Subsistencia<br>Gestón Usuario Externo | Nombre: 0<br>Departamento (<br>Rot //       | DAYANA DAYANA DAYANA<br>CHOCO<br>Puncionario Alcaidia       | Documento:<br>Município:<br>Estado: | 7070707070<br>ACANDÍ<br>ACTIVO |  |
| Generación de Reportes<br>Consultar Histórico<br>Gestión Solicitud Minero de Subsistencia                                                             | Otservación:<br>Estado: 🔘 Activo 🍥 Inactivo |                                                             |                                     |                                |  |
|                                                                                                    | Usi<br>Fr                                   | uario registra: 303303303<br>Fecha inicial<br>echa vigencia |                                     |                                |  |
|                                                                                                    |                                             | Guardar                                                     |                                     |                                |  |

#### 2.6. Descarga Certificado

Esta opción le permitirá al alcalde descargar e imprimir los certificados de los Mineros de Subsistencia una vez realizada la evaluación, el cual deberá imprimir y entregar al minero. Tenga en cuenta que el "funcionario Alcaldía", también cuenta con esta opción, para que lo apoye en la impresión de los certificados que serán firmados.

Una vez aprobado por el alcalde el minero queda publicado en los listados del RUCOM.

Tenga en cuenta que el certificado válido es el firmado por el alcalde, por lo tanto, cuando el minero acuda a la Alcaldía, se le deberá entregar el documento debidamente firmado.

|                                                                                                    | AGENCIA NACIONAL DE<br>MINERÍA<br>Vertanila Única                                                                                                    |
|----------------------------------------------------------------------------------------------------|----------------------------------------------------------------------------------------------------|
|                                                                                                    | Bienvenido, su No. de documento es: 501501501                                                                                                    |
| MENÚ PRINCIPAL                                                                                                    |                                                                                                    |
| MINERÍA DE<br>SUBSISTENCIA                                                                                                    |                                                                                                    |
| Descarga Certificado<br>Gestión Funcionano AlCalida<br>Cancelar Procesis Minero de Subaistencia<br>Generación de Reportes<br>Consultar Histórico<br>Gestión Solicitud Minero de Subaistencia |                                                                                                    |
| Avenida<br>Teléfonos: (571) 220 (19<br>Grano de Información y Alencido.                                                                                                    | : Calle 26 No. 59 51 Torre 4 Pisos (8, 9 y 10) - Bogotá D.C Colombia<br>- Atención al ciudadano: jornada continua de lunes a viernes de 7.30 a.m. a 4.00 p.m.<br>Milleron Avendin Caller 3N 60-551 Torre 11 oca 110 - Telédoco (771) 220 1999 extensión 6000 |

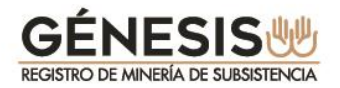

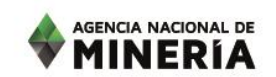

El sistema le mostrará la información del minero una vez consultado por alguno de los criterios de consulta y le habilita la opción para descargar el certificado.

| 🧠 Agencia Nacional de Minería AN 🗙 🕂                                                                                       |                                  |                 |                                 |            |                 |           | – o ×                            |
|----------------------------------------------------------------------------------------------------|----------------------------------|-----------------|---------------------------------|------------|-----------------|-----------|----------------------------------|
| ← → C ☆ ③ No es seguro   10.0.                                                                                             | .64.50:8080/Portal/pages/descarg | arCertificadoMi | nSub/descargarCertificadoMinSub | .jsf       |                 |           | २ 🛧 🔺 :                          |
|                                                                                                    |                                  |                 | <b>@</b>                        |            |                 | AGENCIA N | ERÍA                             |
|                                                                                                    |                                  |                 |                                 |            |                 | Salli     | Ayuua                            |
|                                                                                                    | E                                | lienvenido, s   | su No. de documento es: 5       | 01501501   |                 |           |                                  |
|                                                                                                    |                                  |                 | CER                             |            |                 |           |                                  |
| SUBSISTENCIA                                                                                                    | Número Radicado:                 |                 | Documento: 5065065              | 06         |                 |           |                                  |
| Descarga Certificado<br>Gestión Funcionario Alcaldía<br>Cancelar Proceso Minero de Subsistencia<br>Gestión Usuario Externo | Consultar                        |                 |                                 |            |                 |           |                                  |
| Generación de Reportes                                                                                                    | Número radicado                  | Documento       | Tipo actividad                  | Nombre     | Fecha Solicitud | Estado    | Acciones                         |
| Consultar Histórico<br>Costión Solicitud Minoro do Subsistensia                                                            | MS202003210002                   | 506506506       | Otro Minero Subsistencia        | LEYO AVILA | 21 Mar 2020     | APROBADO  | Certificado                      |
| Gestion Solicitud Millero de Subsistencia                                                                                  |                                  |                 | 14                              | 0 1 10 11  |                 |           |                                  |
|                                                                                                    |                                  |                 |                                 |            |                 |           |                                  |
| A certificadoSubsistepdf                                                                                                   |                                  |                 |                                 |            |                 |           | Mostrar todo X                   |
| 📲 🔎 🖽 😑 🖽 📃                                                                                                    | 🧿 🧟 👰 I                          | <u>vi</u>       | Ø                               |            |                 |           | ・ 🎦 (4)) 11:02 a.m. 💭 24/03/2020 |

El sistema descargará el documento como se muestra en el paso a paso del "funcionario alcaldía" numeral 3.2.

Recuerde informarle al minero que dos meses antes de que se le venza el certificado entregado, deberá presentar la solicitud de renovación a través de GENESIS.

#### 3. MÓDULO DEL FUNCIONARIO ALCALDÍA.

#### 3.1. Registro Funcionario Alcaldía

Los **FUNCIONARIOS ALCALDIAS** son las personas autorizadas por el alcalde de un municipio para apoyarlo en la revisión de las solicitudes de inscripción, actualización y renovación que presenten los mineros de subsistencia.

Los **FUNCIONARIOS ALCALDIAS** solo podrán ingresar a GÉNESIS después de realizar el registro en la plataforma de trámites y servicios de la ANM y después que el alcalde del municipio lo autorice.

Se debe tener en cuenta que aunque los funcionarios pueden revisar la información presentada por los mineros, solo el alcalde se encuentra autorizado a APROBAR o RECHAZAR a una persona con solicitud presentada.

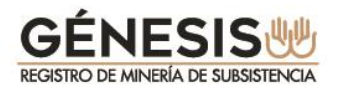

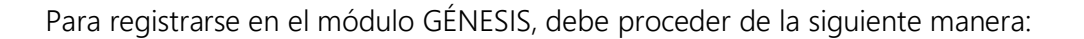

Ingrese a la página de la Agencia Nacional de Minería <u>www.anm.gov.co</u>

AGENCIA NACIONAL DE

- En menú superior ubique el cursor en la opción TRÁMITES Y SERVICIOS despliegue y seleccione TRÁMITES EN LÍNEA VENTANILLA ÚNICA.
- En INICIO SESIÓN TRÁMITES ANM Seleccione la opción Nuevo Usuario.

|                                                                                     | AGENCIA NACIONAL DE<br>MINERÍA<br>Ventanila Única                                           |
|-------------------------------------------------------------------------------------|---------------------------------------------------------------------------------------------|
| Las siguientes aplicaciones no requieren inicio de sesión para malizar su consulta. | INICIO SESIÓN TRÁMITES ANM                                                                  |
| Consulta aqui los instructivos                                                      | Ingrese aqui si es Planta de beneficio, Comercializador,<br>Consumidor o Inscripción cursos |
| RUCOM                                                                               | Tipo Persona: NATURAL *                                                                     |
|                                                                                     | Tipo Identificación: CEDULA 7                                                               |
| Consulta Producci;n Barequero                                                       | Contraseña                                                                                  |
|                                                                                     | No say un robot                                                                             |
| Certificado de Registro Minero                                                      |                                                                                             |
| GENERAR<br>PIN GENERAR<br>CERTIFICADO                                               | AGEPTAR GANCELAR<br>Nuevo Usuario ) Olvidó su contraseña?                                   |
| Certificado de Área Libre                                                           | ENCUESTA DE                                                                                 |
| No disponible temporalmente por entrada en producción de<br>ANNA Minería            | SATISFACCIÓN<br>TRÂMITES EN LÍNEA                                                           |

La opción seleccionada lo direccionará a los **TÉRMINOS Y CONDICIONES**, los cuales deberá leer muy bien y marcar las correspondientes casillas:

- ✓ Acepto Términos y Condiciones.
- ✓ Declaro haber leído el Aviso de Privacidad.
- ✓ Envío de información de interés general.
- ✓ Adelantar encuesta de satisfacción de usuarios.

Hasta tanto marque las casillas respectivas se habilitará la opción de Siguiente.

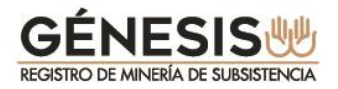

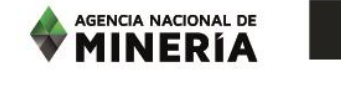

|                                                                                                    | TÉRMINOS Y CONDICIONES                                                                                                    |
|----------------------------------------------------------------------------------------------------|----------------------------------------------------------------------------------------------------|
| LI portal Web evene energi ocuco,<br>para concer o vulnerar, mosficar<br>La información suministrada por o<br>podrá finera acceso a los servicios El<br>1º vusario registrado "podí modi<br>registro<br>PolUTICAS DE PRIVACIDAD<br>La Agencia Nacional de Minería e<br>La reciención y Intamiento de las bases de in<br>1. Actualización de las bases de in<br>1. Actualización de las bases de in<br>1. Actualización de las bases de in<br>1. Actualización de las bases de in<br>1. Actualización de las bases de in<br>1. Actualización de las bases de in<br>1. Actualización de las bases de in<br>1. Actualización de las bases de in<br>1. Actualización de las bases de in<br>1. Actualización de las bases de las de<br>El esconceción y una inducera a men<br>escrita en las ociones de las AMA,<br>debe ser calyto de correccion, qui sujuentes a las decinas de las AMA. | sigueto por la Agencia Nacional de Menetia, cuesta con protocolos de seguinde y privacidad de la intormación que<br>divuigar yo desturar la intormación que reposa en nuestras bases de inter.<br>Internado como "usalitar la intormación que reposa en nuestras bases de inter.<br>Internado como "usalitar la intormación que reposa en nuestras bases de inter.<br>Internado como "usalitar la intormación que reposa en nuestras bases de inter.<br>Internado como "usalitar la internación que reposa en la internación de internación que<br>restados por la AMA cuantes veces lo requirer el "usalito" a la derección de como de este indicó en el formulano de<br>enter información que considere de interles para el "usalito" a la derección de como que esta indicó en el formulano de<br>en estados en estados en el sito benen los supertes propositos:<br>transis en el sito benen los superintes para el subueto" a la derección de confidenciadad de los mismos.<br>Entrados en el sito benen los superintes para el subueto "estados en la página web, para tal fin<br>dicios registrados en el sito benen los superintes propositos:<br>terración presidados por la AME.<br>El destructiva y anantes para el encargado del tratamiento, en caso que los datos es presenten entados, incompietos,<br>sub distribuidos per sontados. Persidonadas por la lagislación vigente para la protección de datos<br>sub datos presidandes en el sub termadam PORS en el situario en el situa benen los superintes y anteriorados en la protección de datos<br>sub datos personales fenete el encargado del tratamiento, en caso que los datos es presenten entados, incompietos,<br>increas o solicidades. Porté hacestan PORS en el situar el el situario en el situa benen el encargado del tratamiento de datos, cuando se considere que la información contenda en las bases de datos<br>altatación o supresión. La Agencia Nacional de Mineria resolverá o contestara las peticiones dentro de los quance (15) data<br>encargado del tratamiento de datos. |
|                                                                                                    | * Acepto Términos y Condiciones                                                                                                    |
|                                                                                                    | X Deciaro haber leido el <u>Aviso de Privacidad</u>                                                                                                    |
| Autorizo de<br>datos pers                                                                                                    | manera libre, previa y voluntaria a la Agencia Nacional de Mineria el tratamiento de mis<br>onales para:                                                                                                    |
|                                                                                                    | Envio de información de interés general: SI  SI  NO                                                                                                    |
|                                                                                                    | Adelantar encuestas de satisfacción de usuarios:                                                                                                    |

El sistema lo direcciona a la pantalla para seleccionar del **rol** que necesita, para este caso deberá seleccionar la casilla de **FUNCIONARIO ALCALDÍA** y dar click sobre la opción **Siguiente**.

| AGENCIA NACIONAL DE<br>MINERÍA                                                                                                    |
|----------------------------------------------------------------------------------------------------|
| REGISTRO PLATAFORMA  Plantas de Beneficio Comercializadores Consumidor Inscripción Cursos Minero Subsistencia Funcionario Consulta Externa Mineria Subsistencia Acade Y Funcionario Alcaldia |
| Cancelar Siguiente                                                                                                    |

La opción seleccionada lo direccionará a una nueva pantalla en la cual deberá diligenciar los siguientes campos:

- Tipo de Persona: Tenga en cuenta que para este rol todos los alcaldes son considerados como personas naturales.
- ✓ **Tipo de Identificación:** para esta opción aplica sólo la CÉDULA.
- ✓ Digitar el número de identificación, sin puntos, comas ni espacios.

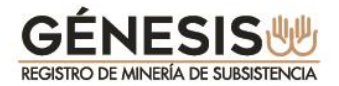

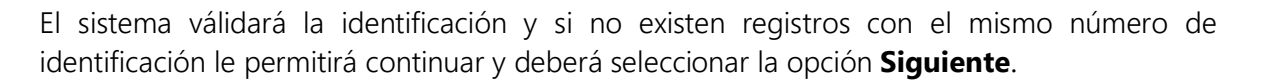

Si existen registros con ese número de identificación no le permitirá continuar, advirtiendole en un recuadro en la parte superior con el siguiente mensaje **"El Usuario ya se encuentra registrado"**.

| AGENCIA NACIONAL DE<br>MINERÍA                                                                                                    |  |
|----------------------------------------------------------------------------------------------------|--|
| REGISTRO PLATAFORMA                                                                                                    |  |
| Tipo Persona:         MATURAL         Tipo Identificación:         CEDULA         Nimero Identificación *:         ☆         Cancelar       Siguiente |  |

El sistema desplegará una nueva pantalla para diligenciar los **DATOS BÁSICOS**, cómo se muestra en la siguiente imagen. Deberá diligenciar obligatoriamente los campos con asterisco (\*)

Tenga en cuenta que el "**Correo Electrónico Alcaldía**" deberá ser institucional, el sistema está programado para validar la terminación (.gov.co), en caso contrario no le permitirá realizar el registro.

La plataforma le permitirá desplegar el listado por **Departamento Alcaldía** una vez seleccionado se cargarán los **Municipio** alcaldía del departamento seleccionado. Completado el formulario deberá seleccionar **No soy un Robot** y dar sobre la opción **Siguiente.** 

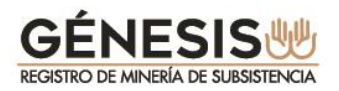

|                               | REGISTRO F                                         | PLATAFORMA                                         |                 |
|-------------------------------|----------------------------------------------------|----------------------------------------------------|-----------------|
|                               | La información dete ser registrada como<br>DATOS I | aparece en el documento de identificaci<br>BÁSICOS | 97              |
| Nombre *                      | FLORA                                              | Primer Apellido * :                                | ARMENTO         |
| Segundo apellido              | ARMENTO                                            | Dirección alcaldia :                               | VEREDA MOTAVITA |
| Departamento alcaldia *       | СНОСО                                              | Municipio alcaldia *:                              | ACANDI          |
| Teléfono Alcaldia *           | 3187350408                                         | Celular o teléfono alterno :                       | 3187350408      |
| Correo Electrónico Alcaldía * | rafael.murcia@anm.gov.co                           | Área o Departamento * :                            | PLANEACION      |

El sistema le confirmará la creación satisfactoria del usuario con el siguiente mensaje:

### *"El usuario se ha creado satisfactoriamente. Entrará en un proceso de verificación de información donde se le notificará vía correo electrónico el resultado final, para terminar el proceso de registro".*

Simultáneamente recibirá un correo electrónico de confirmación a la cuenta de correo institucional registrada.

Una vez finalizado este proceso, deberá esperar a que el **ALCALDE** evalué su registro el cual puede ser Aprobado o Rechazado conforme a la verificación de la información. El resultado de la misma le será notificado a la cuenta de correo electrónico registrado por el alcalde.

Independientemente que sea rechazado por el ALCALDE, recibirá un correo de notificación. En caso de ser aprobado recibirá un correo electrónico con la palabra <u>enlace</u> subrayada para que registre la contraseña, como se indica a continuación:

| sñor(a) Funcionario Alcaldía 7070707070, DAYANA DAYANA DAYANA DAYANA DAYANA DAYANA DAYANA DAYANA baya aprobra | ANA, de ACAND                                                                                                    |
|----------------------------------------------------------------------------------------------------|----------------------------------------------------------------------------------------------------|
| sr favor ingrese al siguente <u>enlace</u> para terminar el proceso de regis<br>portante. Este enlace         | atro de contraseña.<br>ritadas a partir de la generación de este comeo.                                                                                       |
| ite correo ha sido generado automáticamente, no lo responda, para                                             | obtener información comuniquese con la línea gratuita nacional de atención 01 8000 933 833 o con la línea en Bogotá (57)(1) 220 19 99 Extensiones 5846 y 5020 |

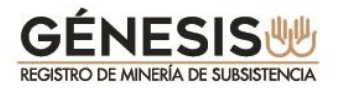

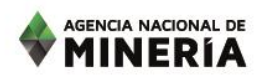

El funcionario alcaldía deberá acceder al enlace en un término no superior a 48 horas, de lo contrario el mismo expirará. Una vez ingrese al registro inicial deberá digitar una contraseña preferiblemente entre 7 y 9 caracteres que contenga letras, números y caracteres especiales.

| Clave: *                                                                                                    |  |  |
|----------------------------------------------------------------------------------------------------|--|--|
| Confirmación de clave: * ••••••••                                                                                                    |  |  |
| Cancelar Confirmar                                                                                                    |  |  |
|                                                                                                    |  |  |
| Avenida Calle 26 No. 59-51 Torre 4 Pisos (8, 9 y 10) - Bogotà D.C Colombia<br>Teléfonos: (571) 220 19 99 - Atención al ciudadanos, isrmada continua de lunes a viernes de 7:30 a.m. a 4:00 p.m.<br>Grupo de Información y Alencción al Minero Avenuda Calle 26 No 59-51 Torre 3 Local 107 - Teléfono (571) 220 1999 extensión 6000<br>Linea Gratutta Nacional 01 8000 933 833, contactenox@arm gov co<br>Horario de Radicación en Avenida Calle 26 No 59-51 torre 3, Local 107: De lunes a viernes de 8:00 a.m. a 4:30 p.m |  |  |
| Politica Tratamiento de Datos Personales   Politicas de Privacidad y Términos de uso   Nuestras sedes   notificacionesjudiciales-anm@anm.gov.co   Atención de Emergencias<br>Ultama actualización: Enero 18 de 2018                                                                                                    |  |  |

Una vez diligenciada la contraseña el sistema le confirmá el registro exitoso, lo que le permitirá el ingreso a la plataforma.

En caso de olvidar la contraseña deberá proceder como se indica en el numeral **"2.2. olvido** su contraseña".

Con la nueva contraseña registrada, el sistema lo ubica en la pantalla de **TRÁMITES EN LÍNEA-VENTANILLA ÚNICA** para el ingreso, debiendo diligenciar los siguientes campos:

- Tipo de Persona.
- Tipo de Identificación.
- Número de Identificación..
- Contraseña
- Seleccionar la casilla "No soy un robot" e ingresar por la opción ACEPTAR

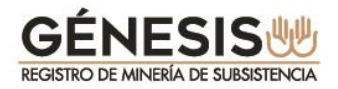

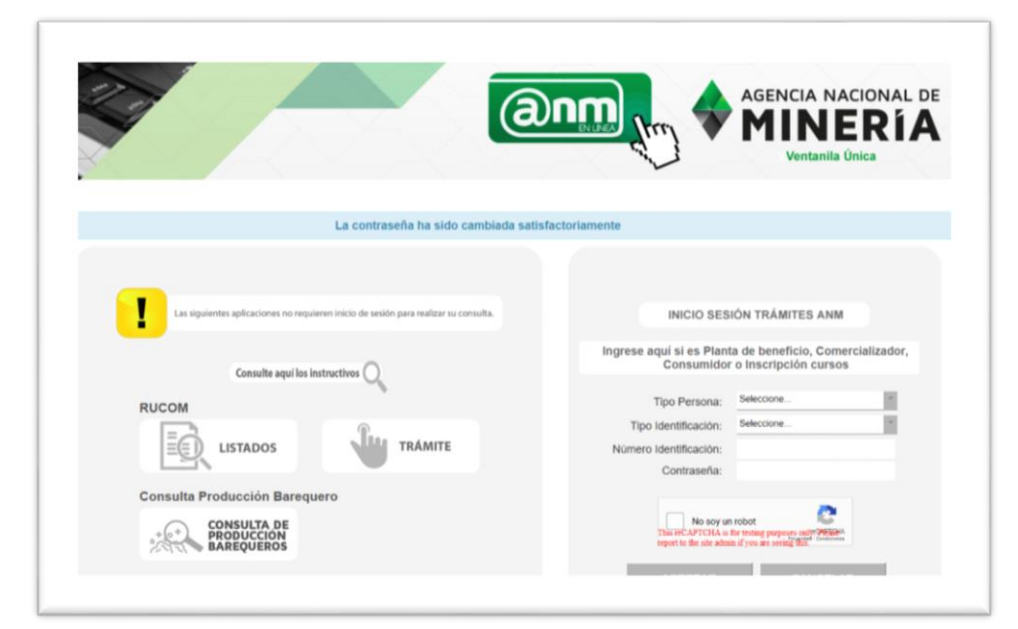

AGENCIA NACIONAL DE MINERÍA

A continuación se detalla el menu disponible para el rol de FUNCIONARIO ALCALDIA y cada una de las funciones disponibles y las instruciones de cada menú.

|                                                                                                    | AGENCIA NACIO<br>MINEE<br>Vertanila Única |
|----------------------------------------------------------------------------------------------------|-------------------------------------------|
|                                                                                                    | Inicio Salir 🕥                            |
| Bienvenido, su No.                                                                                               | de documento es: 502502502                |
| MENÚ PRINCIPAL<br>MINERÍA DE<br>SUBSISTENCIA<br>Descarga Certificado<br>Gestión Solicitud Minero de Subsistencia |                                           |

| Gestión Solicitud Minero de Subsistencia: | Este menú le permite al alcalde aprobar o rechazar las solicitudes de inscripción, actualización o renovación presentadas por los Mineros de Subsistencia. |
|-------------------------------------------|----------------------------------------------------------------------------------------------------|
| Descarga Certificado:                     | Esta opción le permitirá descargar e imprimir los certificados de<br>los Mineros de Subsistencia aprobados en el municipio del<br>alcalde.                 |

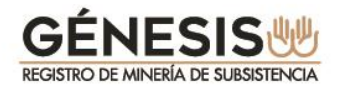

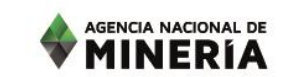

#### 3.2 Gestión Solicitud Minero de Subsistencia.

Este menú le permite al funcionario alcaldía **VALIDAR** la información de todas las solicitudes de inscripción, actualización y renovación presentadas por los mineros de subsistencia y asignadas por el Alcalde.

Se debe tener en cuenta que independientemente de la verificación realizada en el sistema, <u>se</u> <u>debe exigir la presentación personal del minero</u> y realizar todas las validaciones que el alcalde considere pertinentes y de acuerdo a los procedimientos que tenga establecidos, antes de proceder a su aprobación o rechazo.

Cuando se ingresa por el menú **Gestión Solicitud Minero de Subsistencia**, el sistema despliega los diferentes criterios de búsqueda tales como: Número de radicado, Documento, Fecha solicitud,

Fecha vencimiento.

De igual forma permite la consulta por listados de selección de los siguientes criterios:

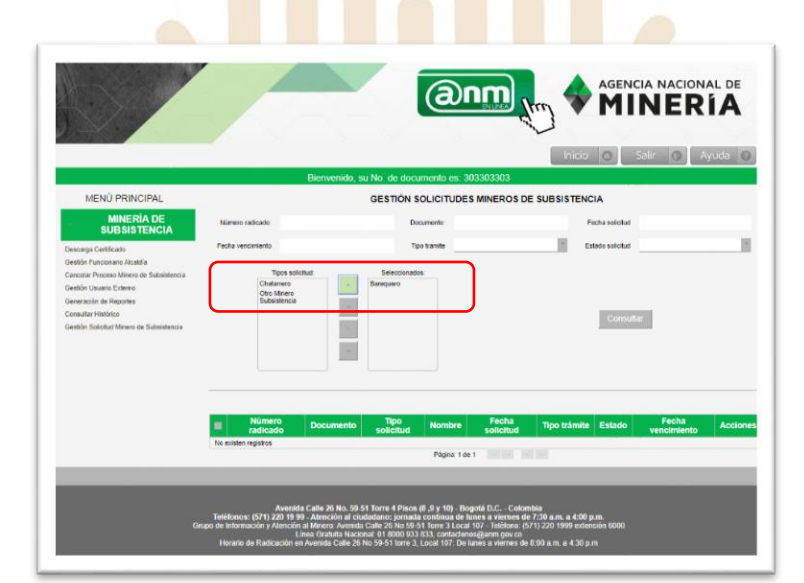

<u>Tipo de solicitud, (Barequero, chatarrero, otro minero de subsistencia):</u>

Tipo de trámite, (inscripción, actualización, renovación):

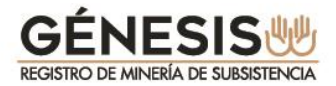

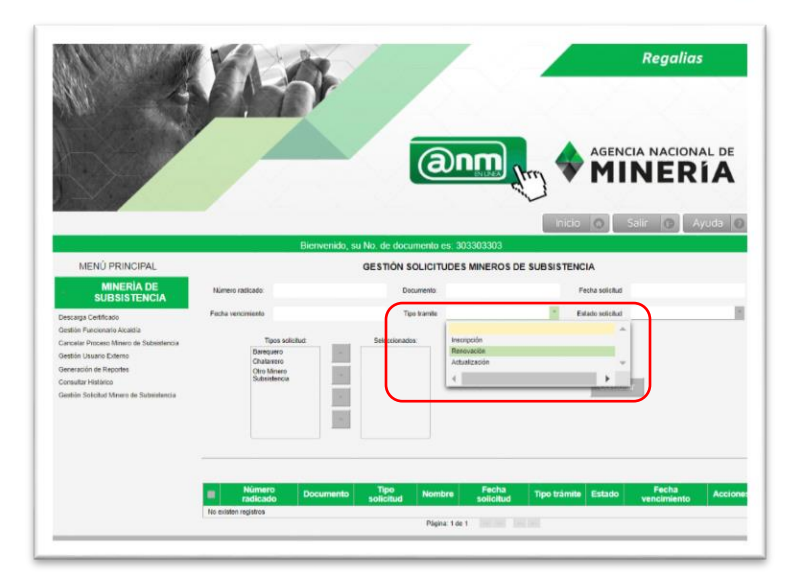

Estado de solicitud, (solicitado, validado, asignado):

Un trámite se encuentra en estado **"solicitado"**, cuando el minero presenta la solicitud en el sistema.

Un trámite se encuentra **"asignado"** cuando el alcalde le asigna a un funcionario alcaldía un grupo de trámite para su validación.

Un trámite se encuentra **"validado"** cuando el funcionario alcaldía realiza la verificación correspondiente una vez el minero se presenta a la alcaldía, y se encuentra pendiente de la revisión final por parte del alcalde.

|                                                                                                    | 1.3                                                   | (@nr                                 |                                     | Regalias<br>CIA NACIONAL DE<br>NERÍA<br>Sair O Ayuda O |        |
|----------------------------------------------------------------------------------------------------|-------------------------------------------------------|--------------------------------------|-------------------------------------|--------------------------------------------------------|--------|
| MENÚ PRINCIPAL                                                                                                    | Bierwenido, s                                         | GESTIÓN SOLICITUDES MIN              |                                     |                                                        |        |
| MINERÍA DE<br>SUBSISTENCIA                                                                                                    | Niamero radicado                                      | Decamento                            | Fecha solicited                     | _                                                      |        |
| Descarga Certificato                                                                                                    | Pecha vencimiento                                     | Tipo Inamite                         | Estado solicitad                    | ¥                                                      |        |
| Gestión Funcionario Alcalella<br>Caracitale Procese Minere de Salessitencia<br>Gestión Docume Enterne<br>Consociale de Risportes<br>Consulter Hestiono<br>Gestión Solicitud Minere de Subestiencia | Tors kokituz<br>Raneguno<br>Cito Minon<br>Subastencio | Selectionadox                        | Consul                              | Solctado<br>Validado<br>Asignado                       | *<br>• |
|                                                                                                    | Número<br>radicado Documento                          | Tipo Nombre F<br>solicitud Nombre so | echa Tipo trámite Estado<br>Scitlud | Fecha<br>vencimiento Acciones                          |        |
|                                                                                                    | List minimi reference                                 | Página: 1 de 1                       |                                     |                                                        |        |

De acuerdo a los criterios de búsqueda seleccionados, el sistema presentará la información en la parte inferior, listada en una tabla.

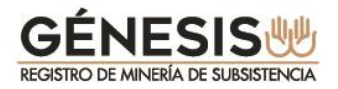

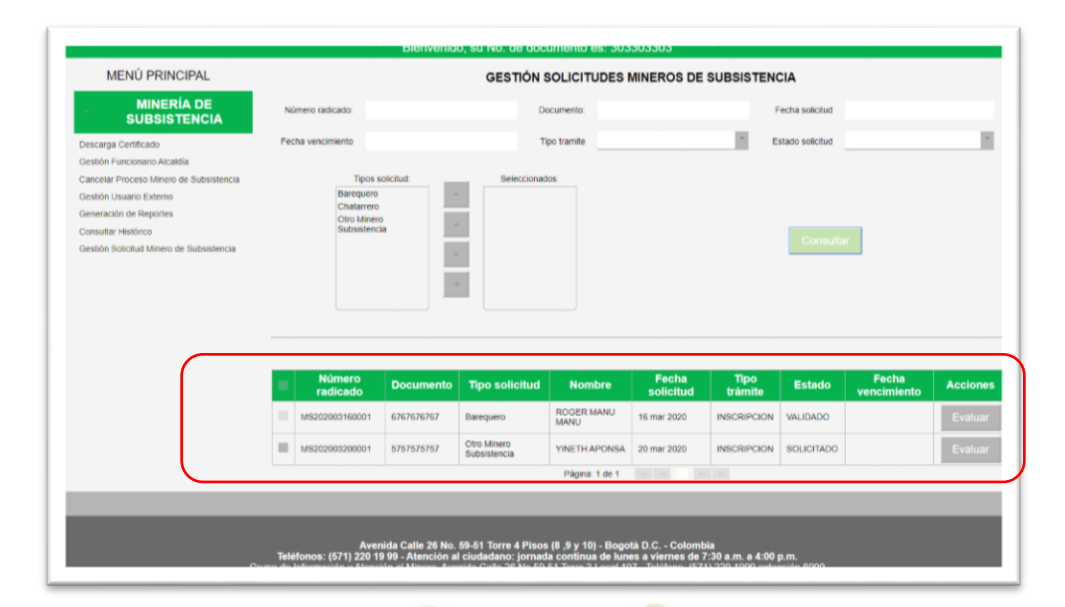

MINERÍA

Las renovaciones que sean presentadas siempre aparecerán al inicio del listado, indicando la fecha en la cual quedarán vencidas la autorizaciones dadas a los mineros.

El funcionario alcaldía debe tener presente que independientemente de la presentación realizada por el minero, si no se valida oportunamente la solicitud antes del tiempo indicado, para posterior confirmación del alcalde, el trámite quedará en estado VENCIDO y el minero deberá presentar una nueva solicitud de inscripción.

Sobre la opción Consultar serán visibles las asignaciones por parte del Alcalde, tal como se visualiza en la siguiente imagen.

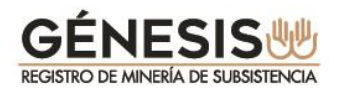

| 10.22                                    |                    |                        |                   | a             | ENLÍNEA                                 | trey 7          | MI               | NER                  | <b>A</b> Ì |
|------------------------------------------|--------------------|------------------------|-------------------|---------------|-----------------------------------------|-----------------|------------------|----------------------|------------|
|                                          |                    |                        |                   |               | ~~~~~~~~~~~~~~~~~~~~~~~~~~~~~~~~~~~~~~~ | V               |                  |                      |            |
|                                          |                    |                        |                   |               |                                         | Inic            | io O             | Salir 🕦              | Ayuda 🕜    |
|                                          |                    | Bienver                | nido, su No. de   | documento es: | 7070707070                              |                 |                  |                      |            |
| MENÚ PRINCIPAL                           |                    |                        | GEST              | IÓN SOLICITUE | ES MINEROS D                            | E SUBSISTE      | NCIA             |                      |            |
| MINERÍA DE<br>SUBSISTENCIA               | Número radicado:   |                        |                   | Documento:    |                                         |                 | Fecha solicitud  |                      |            |
| Descarga Certificado                     | Fecha vencimiento  |                        |                   | Tipo tramite  |                                         | 1               | Estado solicitud |                      |            |
| Gestión Solicitud Minero de Subsistencia | -                  |                        |                   |               |                                         |                 |                  |                      |            |
|                                          | Bareq              | jos solicitud.<br>Jero | - Sele            | ccionados.    |                                         |                 |                  |                      |            |
|                                          | Chata<br>Otro M    | rero<br>linero         |                   |               |                                         |                 |                  |                      |            |
|                                          | Subsis             | tencia                 |                   |               |                                         |                 |                  | ar                   |            |
|                                          |                    |                        |                   |               |                                         |                 |                  |                      |            |
|                                          |                    |                        |                   |               |                                         |                 |                  |                      |            |
|                                          |                    |                        | _                 |               |                                         |                 |                  |                      |            |
|                                          |                    |                        |                   |               |                                         |                 |                  |                      |            |
| (                                        |                    |                        |                   |               |                                         |                 |                  |                      |            |
|                                          | Número<br>radicado | Documento              | Tipo<br>solicitud | Nombre        | Fecha<br>solicitud                      | Tipo<br>trámite | Estado           | Fecha<br>vencimiento | Accione    |
|                                          |                    |                        | Paraeriara        | ROGER MANU    | 15 mar 2020                             | INSCRIPCION     | ASICNIADO        |                      | VERSEN     |

Al seleccionar la opción **VALIDAR** de un trámite, se despliegan varias opciones comenzando por los **DATOS GENERALES** Y **TIPO DE SOLICITUD** de minería de subsistencia

Siempre serán visibles en la parte superior los siguientes datos básicos del trámite: número de radicado, número de documento, nombres y apellidos, tipo de documento, tipo de trámite y estado solicitud, que para el caso del funcionario alcaldía, se registrará como **ASIGNADO**.

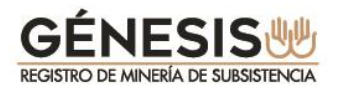

|                                                                             | LA                         | -                                 | 2                                       | Regalias                       |
|-----------------------------------------------------------------------------|----------------------------|-----------------------------------|-----------------------------------------|--------------------------------|
|                                                                             |                            | (anm                              | (m)                                     | AGENCIA NACIONAL DE<br>MINERÍA |
|                                                                             | Dispusside ou No.          | de desumente en 7070707070        | Inici                                   | o 🔕 Salir 🕲 Ayuda 🔞            |
| MENÚ PRINCIPAL                                                              | Dienvenido, Su No. (       |                                   |                                         | NCIA                           |
| MINERÍA DE<br>SUBSISTENCIA                                                  | Número radicado:<br>Nombre | MS202003160001<br>RDGER MANU MANU | Número Documento:<br>Tipo de documento: | 6767676767<br>CEDILLA          |
| Descarga Certificado<br>Gestión Solicitud Minero de Subsistencia<br>Datos o | Tipo tramite.              | INSCRIPCION                       | Estado solicitud:                       | ASIGNADO                       |
|                                                                             | atos basicos               |                                   |                                         |                                |
|                                                                             |                            | Tipo solicitud                    | k.                                      |                                |
|                                                                             | Barequero<br>Género:       | Masculino                         |                                         |                                |
| - A                                                                         | spectos técnicos           |                                   |                                         |                                |
| - A                                                                         |                            |                                   |                                         |                                |
| - A                                                                         |                            |                                   |                                         |                                |
|                                                                             |                            |                                   |                                         |                                |

El funcionario alcaldía podrá visualizar toda la información registrada por el minero, dando clic en el título de cada tema. Tenga en cuenta que los datos no podrán ser modificados por ninguno de los funcionarios de la alcaldía.

En la pestaña de **ASPECTOS TÉCNICOS** serán visibles los minerales a los que aplica, así como el departamento, municipio, vereda o corregimiento y nombre del rio o quebrada donde va a realizar la actividad.

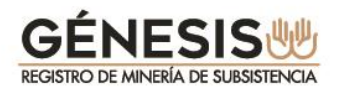

|                                                                  | Bienvenido, su No.                                                                                                    | de documento es: 707                          | 0707070                                 |                      |  |
|------------------------------------------------------------------|----------------------------------------------------------------------------------------------------|-----------------------------------------------|-----------------------------------------|----------------------|--|
| MENÚ PRINCIPAL                                                   | VAL                                                                                                    | LIDACIÓN SOLICITUD                            | MINEROS DE SUBSISTE                     | NCIA                 |  |
| MINERÍA DE<br>SUBSISTENCIA                                       | Número radicado<br>Nombre                                                                                                    | MS202003160001                                | Número Documento:<br>Tipo de documento: | 6767676767<br>CEDULA |  |
| Descarga Certificado<br>Gestión Solicitud Minero de Suboistencia | Tipo tramite Datos generales Documentos                                                                                                    | INSCRIPCION                                   | Estado solicitud:                       | ASIGNADO             |  |
|                                                                  | Datos basicos     Aspectos técnicos                                                                                                    |                                               |                                         |                      |  |
|                                                                  |                                                                                                    | N                                             | fineral                                 |                      |  |
|                                                                  | NE IALES PRECIUSUS<br>Departamento de actividad:<br>Município de actividad:<br>Vereda o corregimiento de actividad<br>Nombre río o quebrada de actividad: | CHOCO<br>ACANDÍ<br>MOCHUELO<br>LA OTRA ORILLA |                                         |                      |  |
|                                                                  | Aspectos júridicos                                                                                                    |                                               |                                         |                      |  |

En la pestaña **ASPECTOS JURÍDICOS** será visible la información a la que se acoge el minero de subsistencia en estos aspectos, tenga en cuenta que el deber del funcionario alcaldía será corroborar la veracidad de la información.

| MENU PRINCIPAL                           | VALIDACIÓN SOLICITUD MINEROS                                                                                    | DE SUBSISTENCIA              |  |  |  |  |  |
|------------------------------------------|----------------------------------------------------------------------------------------------------|------------------------------|--|--|--|--|--|
| MINERÍA DE                               | Número radicado: MS202003160001                                                                                 | lúmero Documento: 6767676767 |  |  |  |  |  |
| SUBSISTENCIA                             | Nombre: ROGER MANU MANU                                                                                         | Tipo de documento: CEDULA    |  |  |  |  |  |
| Descarga Certificado                     | Tipo tramite: INSCRIPCION                                                                                       | Estado solicitud: ASIGNADO   |  |  |  |  |  |
| Sestión Solicitud Minero de Subsistencia | Datos generales Documentos                                                                                      |                              |  |  |  |  |  |
|                                          | Datos basicos                                                                                                   |                              |  |  |  |  |  |
|                                          | Aenertos tácnicos                                                                                               |                              |  |  |  |  |  |
|                                          |                                                                                                    |                              |  |  |  |  |  |
|                                          | <ul> <li>Aspectos júridicos</li> </ul>                                                                          |                              |  |  |  |  |  |
|                                          | ¿Se efectúa la actividad en propiedad privada?                                                                  |                              |  |  |  |  |  |
|                                          | NO                                                                                                    |                              |  |  |  |  |  |
|                                          | ¿Se efectúa la actividad en una zoda de comunidad negra?                                                        |                              |  |  |  |  |  |
|                                          | SI SI SI SI SI SI SI SI SI SI SI SI SI S                                                                        |                              |  |  |  |  |  |
|                                          | : Cartilles ustad nua na raalita la artikidad an un lunar donde eo annuartem metikidae las artikidades minarae? |                              |  |  |  |  |  |
|                                          | SI                                                                                                    |                              |  |  |  |  |  |
|                                          | Certifica ustad que es vacion del lugar donde realiza la actividad?                                             |                              |  |  |  |  |  |
|                                          | ¿Ceruica usieu que es vecirio dei rugar conde realiza la actividadi?                                            |                              |  |  |  |  |  |

En la pestaña **ASPECTOS SOCIO-ECONÓMICOS** se encuentra dividida en tres secciones, el deber del funcionario alcaldía **será corroborar la veracidad de la información en los asuntos requeridos.** 

La primera comprende los **ASPECTOS MINERO Y AMBIENTALES**:

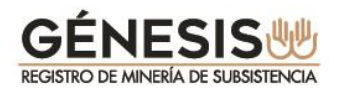

|   | AGEN |    | VAC | IONA | LDE |
|---|------|----|-----|------|-----|
| V | M    | IN | Ε   | RI   | A   |

| MENÚ PRINCIPAL                           |                                                                       | VAL                                         | DACIÓN SOLICITUD I              | MINEROS DE SUBSISTE      | NCIA       |  |  |  |
|------------------------------------------|-----------------------------------------------------------------------|---------------------------------------------|---------------------------------|--------------------------|------------|--|--|--|
| MINERÍA DE                               |                                                                       | Nimero radicado:                            | MS202003160001                  | Número Documento:        | 6767676767 |  |  |  |
| SUBSISTENCIA                             |                                                                       | Nombra                                      | ROGER MANU MANU                 | Tino de documento:       | CEDULA     |  |  |  |
| escarga Certificado                      |                                                                       | Tino tramite:                               | INSCRIPCION                     | Fetado solicitud         | ASIGNADO   |  |  |  |
| Sestión Solicitud Minero de Subsistencia | Datos generales Documentos                                            | ngo vanne.                                  |                                 |                          |            |  |  |  |
|                                          | Datos basicos                                                         |                                             |                                 |                          |            |  |  |  |
|                                          | Aspectos técnicos                                                     |                                             |                                 |                          |            |  |  |  |
|                                          | Aspectos iúridicos                                                    |                                             |                                 |                          |            |  |  |  |
|                                          | Aspectos socio-econó                                                  | nicos                                       |                                 |                          |            |  |  |  |
|                                          | Aspectos mineros y ambientales                                        |                                             |                                 |                          |            |  |  |  |
|                                          | Cantidad aproximada d                                                 | e mineral extraido al                       | mes, por cada mineral seleccion | ado en Aspectos Técnicos |            |  |  |  |
|                                          |                                                                       |                                             |                                 | Unidad                   | Cantidad   |  |  |  |
|                                          |                                                                       | Mineral                                     |                                 | Cilidad                  |            |  |  |  |
|                                          | METALES PRECIOSO                                                      | Mineral<br>S                                |                                 | Gramos                   | 60.0       |  |  |  |
|                                          | METALES PRECIOSO:<br>¿Ha recibido capacitaci                          | Mineral<br>S<br>in en seguridad y sa        | lud en el trabajo?              | Gramos                   | 60.0       |  |  |  |
|                                          | METALES PRECIOSO:<br>¿Ha recibido capacitaci<br>SI                    | Mineral<br>S<br>ón en seguridad y sa        | lud en el trabajo?              | Gramos                   | 60.0       |  |  |  |
|                                          | METALES PRECIOSO<br>¿Ha recibido capacitad<br>SI<br>- Aspectos económ | Mineral<br>S<br>ón en seguridad y sa<br>cos | lud en el trabajo?              | Gramos                   | 60.0       |  |  |  |

### La segunda comprende los **ASPECTOS ECONÓMICOS**:

| MENÚ PRINCIPAL                           | VALIDACIÓN SOLICITUD MINEROS DE SUBSISTENCIA  |                            |                                  |                        |  |  |
|------------------------------------------|-----------------------------------------------|----------------------------|----------------------------------|------------------------|--|--|
| MINERÍA DE<br>SUBSISTENCIA               | Número radicado                               | MS202003160001             | Número Documento:                | 6767676767             |  |  |
| Descarna Certificado                     | Nombre                                        | ROGER MANU MANU            | Tipo de documento:               | CEDULA                 |  |  |
| Gestión Solicitud Minero de Subsistencia | Tipo tramite                                  | INSCRIPCION                | Estado solicitud:                | ASIGNADO               |  |  |
|                                          | Datos generales Documentos                    |                            |                                  |                        |  |  |
|                                          | Datos basicos                                 |                            |                                  |                        |  |  |
|                                          | Aspectos técnicos                             |                            |                                  |                        |  |  |
|                                          | Aspectos júrídicos                            |                            |                                  |                        |  |  |
|                                          | <ul> <li>Aspectos socio-económicos</li> </ul> |                            |                                  |                        |  |  |
|                                          | Aspectos mineros y ambientales                | 5                          |                                  |                        |  |  |
|                                          | <ul> <li>Aspectos económicos</li> </ul>       |                            |                                  |                        |  |  |
|                                          | ¿Hace cuántos años realiza la actividad de    | e minería de subsistencia? | Escriba cuantos días labora al n | nes                    |  |  |
|                                          | 17                                            |                            | 30                               |                        |  |  |
|                                          | Escriba los ingresos mensuales por su acti    | ividad minera en pesos     | Escriba cuantas personas confo   | rman su grupo familiar |  |  |
|                                          | 2000000                                       |                            | 12                               |                        |  |  |
|                                          | Escriba el número de personas a cargo         |                            | ¿Compra y vende minerales?       |                        |  |  |
|                                          | Escriba el número de personas a cargo         |                            | ¿Compra y vende minerales?       |                        |  |  |

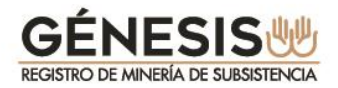

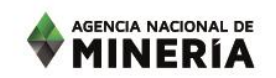

La tercera comprende los **ASPECTOS SOCIALES**:

| MENÚ PRINCIPAL                            |                            | VAL              | DACIÓN SOLICITUD | MINEROS DE SUBSISTE            | NCIA       |
|-------------------------------------------|----------------------------|------------------|------------------|--------------------------------|------------|
| MINERÍA DE                                |                            | Número radicado: | MS202003160001   | Número Documento:              | 6767676767 |
| SUBSISTENCIA                              |                            | Nombre:          | ROGER MANU MANU  | Tipo de documento:             | CEDULA     |
| Descarga Certificado                      |                            | Tipo tramite:    | INSCRIPCION      | Estado solicitud:              | ASIGNADO   |
| Gestion Solicitud Millero de Subsistencia | Datos generales Documentos |                  |                  |                                |            |
|                                           | Datos basicos              |                  |                  |                                |            |
|                                           | Aspectos técnicos          |                  |                  |                                |            |
|                                           | Aspectos júridicos         |                  |                  |                                |            |
|                                           | - Aspectos socio-económ    | licos            |                  |                                |            |
|                                           | Aspectos mineros           | v ambientales    |                  |                                |            |
|                                           | Aspectos económic          |                  |                  |                                |            |
|                                           | Aspectos sociales          |                  |                  |                                |            |
|                                           | Grado de escolaridad       |                  |                  | ¿Sabe leer y escribir?         |            |
|                                           | Primaria                   |                  |                  | SI                             |            |
|                                           | Estado civil               |                  |                  | Seleccione el tipo de vivienda |            |
|                                           | Unión Libre                |                  |                  | Familiar                       |            |
|                                           | ¿Está afiliado a alguna a  | sociación?       |                  |                                |            |
|                                           | SI                         |                  |                  |                                |            |

En la pestaña **DOCUMENTOS** el funcionario alcaldía debe corroborar la veracidad de la información adjunta **RUT** Y **SISBEN** y que correspondan con los requisitos exigidos en el artículo 327 de la Ley 1955 de 2019, conforme a la información aportada por el minero de subsistencia que opta por el trámite:

|                                                    | Inicio Salir Ayuda Bienvenido, su No. de documento es: 7070707070                                                                                                   |
|----------------------------------------------------|----------------------------------------------------------------------------------------------------|
| MENÚ PRINCIPAL                                     | VALIDACIÓN SOLICITUD MINEROS DE SUBSISTENCIA                                                                                                    |
| MINERÍA DE<br>SUBSISTENCIA<br>Jescarga Certificado | Número radicado: MS202003160001 Número Documento: 676767677 Nombre: ROGER MANU MANU Tipo de documento: CEDULA Too transfer: INSCRIPCION Estado solicitad: ASIGNA DO |
| Datos general                                      | Documentos           RUT:         um         Código actividad RUT:         0722           Sisbén:         um         Puntaje Sisbén:         67                     |
|                                                    | Cumple      No cumple     CUMPLE CON LOS REQUISITOS     LEGALES DEL ARI], 327 LEY 1955     DE 2019 Y ES VECINO DEL LUGAR     Observación: ARI. 156 LEY 685 de 2001  |

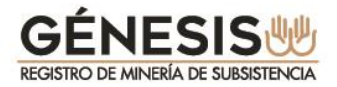

Por esta opción el funcionario alcaldía podrá validar el cumplimiento de requisitos de los Mineros de Subsistencia con la opción **CUMPLE** o **NO CUMPLE**, debiendo diligenciar la respectiva Observación y aplicar la opción de Guardar de acuerdo a la revisión realizada o seleccionar la opción SALIR en caso de no desear realizar validación respectiva.

AGENCIA NACIONAL DE

Una vez el funcionario alcaldía **GUARDE** la opción seleccionada, el sistema lo deja en la pantalla inicial y el trámite quedará en estado VALIDADO y el alcalde podrá definir la **APROBACIÓN** o **RECHAZO** del mismo.

|                            |                                                                            |                                     | MINERÍA                                           |
|----------------------------|----------------------------------------------------------------------------|-------------------------------------|---------------------------------------------------|
|                            |                                                                            |                                     | Inicio Salir Ayuda                                |
|                            | Bienvenie                                                                  | do, su No. de documento es: 7070707 | )70                                               |
| MENÚ PRINCIPAL             |                                                                            | GESTIÓN SOLICITUDES MINE            | ROS DE SUBSISTENCIA                               |
| MINERÍA DE<br>SUBSISTENCIA | Número radicado:                                                           | Documento:                          | Fecha solicitud                                   |
| Descarga Certificado       | Fecha vencimiento                                                          | Tipo tramite                        | * Estado solicitud                                |
|                            | Tipos solicitud:<br>Baregueno<br>Chatarreno<br>Otro Minero<br>Subsistencia | Seleccionados<br>a<br>a<br>a        | Consultar                                         |
|                            | Número radicado Documento<br>No existen registros                          | Tipo solicitud Nombre Fecha so      | icitud Tipo trámite Estado Fecha vencimiento Acci |

#### 3.2. Descargar Certificado

Por esta opción la plataforma permitirá descargar e imprimir certificado de Mineros de Subsistencia para la respectiva firma del alcalde.

Una vez aprobado por el alcalde el minero queda publicado en los listados del RUCOM.

Tenga en cuenta que el certificado válido es el firmado por el alcalde, por lo tanto cuando el minero acuda a la Alcaldía, le deberá entregar el documento debidamente firmado.

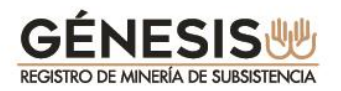

| AGENCIA NACIONAL DE<br>MINERIA<br>Vertarila Unica                                                                                                    |
|----------------------------------------------------------------------------------------------------|
| Inicio Salir ( Ayuda<br>Biomonido, su Mo, de desumento es: 602602602                                                                                                    |
| MENÚ PRINCIPAL                                                                                                    |
| MINERIA DE<br>SUBSISTENCIA<br>Descanja Cedificado<br>Leston Solicazo Minero de Subsistencia                                                                                                    |
| Avenida Calle 26 No. 59-51 Torre 4 Pisos (8, 9 y 10) - Bogotá D.C Colombia<br>Teléfonos: (571) 220 19 99 - Atención al ciudadano: jornada continua de lunes a viernes de 7:30 a.m. a 4:00 p.m. |

MINERÍA

El sistema le mostrará la información del minero una vez consultado por alguno de los criterios de consulta y le habilita la opción para descargar el certificado.

|                                                                 |                                                                                                  |                                                                                                    |                                                                                                    | BALLANDA A                                                                                               |                                                                            | MIN                  |             |
|-----------------------------------------------------------------|--------------------------------------------------------------------------------------------------|----------------------------------------------------------------------------------------------------|----------------------------------------------------------------------------------------------------|----------------------------------------------------------------------------------------------------|----------------------------------------------------------------------------|----------------------|-------------|
|                                                                 |                                                                                                  | Bienvenido,                                                                                                  | su No. de documento es: §                                                                                                    | 602502502                                                                                                |                                                                            |                      |             |
| MENÚ PRINCIPAL                                                  | CERTIFICADOS                                                                                     |                                                                                                    |                                                                                                    |                                                                                                    |                                                                            |                      |             |
| SUBSISTENCIA                                                    | Número Radicado:                                                                                 |                                                                                                    | Decumanto: 506506506                                                                                                    |                                                                                                    |                                                                            |                      |             |
| escarga Certificado<br>Jestión Solicitud Minero de Subsistencia | Consultar                                                                                        |                                                                                                    |                                                                                                    |                                                                                                    |                                                                            |                      |             |
|                                                                 | Número radicado                                                                                  | Documento                                                                                                    | Tipo actividad                                                                                                    | Norders                                                                                                  | Fecha Solicitud                                                            | Estado               | Accianus    |
|                                                                 | M5202003210002                                                                                   | 506506506                                                                                                    | Otro Minero Subsistencia                                                                                                    | LEYO AVILA                                                                                               | 21 Mar 2020                                                                | APROBADO             | Certificado |
|                                                                 |                                                                                                  |                                                                                                    |                                                                                                    |                                                                                                    |                                                                            |                      |             |
|                                                                 |                                                                                                  |                                                                                                    |                                                                                                    |                                                                                                    |                                                                            |                      |             |
| Gr                                                              | Avenic<br>Teléfonos: (571) 220 19 9<br>upo de Información y Atenció<br>I<br>Horato de Dadicación | la Calle 26 No. 59<br>19 - Atención al ci<br>1 al Minero Avenid<br>ínea Gratuita Naci<br>10 Avenida Calla 26 | 51 Torre 4 Pisos (8,9 y 10) - B<br>udadano: jornada continua de<br>a Calle 26 No 59 51 Torre 3 Loca<br>onal: 01 8000 93 38 33, contacter<br>No 59 51 torna 3 Local 107 - Da | ogotá D.C. Colom<br>lunes a viernes de<br>il 107 - Teléfono (5)<br>hos@anm gov co<br>hose a viernes de l | bia<br>7:30 a.m. a 4:00 p.<br>71) 220 1999 oxtens<br>8:00 a.m. a 4:30 a.m. | <b>n.</b><br>ón 6000 |             |
|                                                                 | Horado de Dadicación e                                                                           | n Avenida Calle 26                                                                                           | No 59-51 torre 3. Local 107: De                                                                                                    | kinas a viamas da l                                                                                      | <u>n o (6: h a m a (10 8</u>                                               |                      |             |

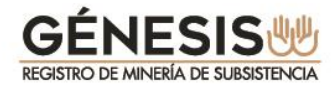

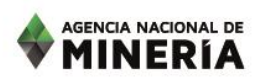

El sistema descargará el siguiente documento en archivo pdf:

| El suscrito Alcalde de                                                                                                    |
|----------------------------------------------------------------------------------------------------|
| CERTIFICA:                                                                                                    |
| Que el señor(a) PEDRO MARMOL PICAPIEDRA identificado con el número de documento 803.803.803<br>se acercó a este despacho con el fin de realizar su inscripción como minero de subsistencia y manifestó<br>que:                                                                                                    |
| 1. Efectúa la actividad en propiedad privada: SI/NO     2. Efectúa la actividad zona de comunidad negra: SI/NO     3. Que NO realiza la actividad en un lugar donde se encuentran     prohibidas las actividades mineras:     NO     A Que es verior del lurgar     NO                                                                                                    |
| El señor(a) PEDRO MARMOL PICAPIEDRA, presentó la documentación relacionada con el RUT y el SISBEN, la cual fue verificada previamente por esta Alcaldía, certificando que igualmente se ha verificado, el número de documento y nombre del solicitante. Enconsecuencia, se autoriza a PEDRO MARMOL PICAPIEDRA a realizar la actividad de minería de subsistencia para los minerales METALES PRECIOSOS, ESMERALDAS, MORALLA, ARCILLA, ARENA DE RÍO, GRAVIA DE RÍO, PIEDRAS PRECIOSAS y PIEDRAS SEMIPRECIOSAS sin superar los volúmenes máximos de producción establecidos en la Resolución 40103 del 9 de febrero de 2017. |
| Se le recuerda al minero de subsistencia que se podrá cancelar en cualquier momento la<br>autorización y quedará suspendido por seis (6) meses en los siguientes casos:                                                                                                    |
| a) Si realiza la actividad en zonas excluidas o prohibidas de las actividades mineras.<br>b) Si la actividad no se realiza con las restricciones establecidas en los artículos 157 y 158 de la Ley 685<br>de 2001.<br>c) Si la actividad se realiza en un lugar diferente al señalado en la inscripción.<br>d) Cuando exceda los volúmenes de producción señalados por el Ministerio de Minas y Energía o la<br>autoridad competente.                                                                                                    |
| <ul> <li>e) Cuando utilice maquinaria, equipos mecanizados o explosivos para el arranque de los minerales.</li> <li>f) Si las actividades se realizan de manera subterránea<br/>g) Cuando extraiga un mineral diferente al establecido en la inscripción.</li> </ul>                                                                                                    |
| Se suscribe el presente certificado a los 22 días de marzo de 2020 con una vigencia de un año, hasta el<br>21 de marzo de 2021.                                                                                                    |
| RAFAEL CUBIDES<br>ALCALDE DE PUENTE NACIONAL - SANTANDER                                                                                                    |
| PUENTE NACIONAL-SANTANDER<br>Dirección Alcaldía: Calle 4 # 4-40 - Teléfono Alcaldía: 31887350408<br>Correo Alcaldía: rafael.murcia@anm.gov.co                                                                                                    |

Recuerde informarle al minero que dos meses antes de que se le venza el certificado entregado por el alcalde, deberá presentar la solicitud de renovación a través de GENESIS.

## GÉNESISUUS REGISTRO DE MINERÍA DE SUBSISTENCIA

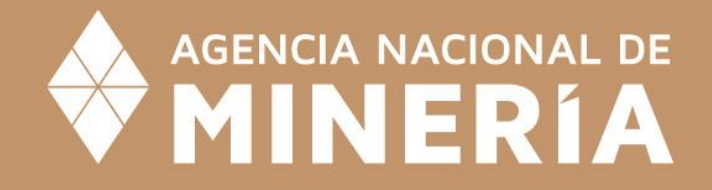